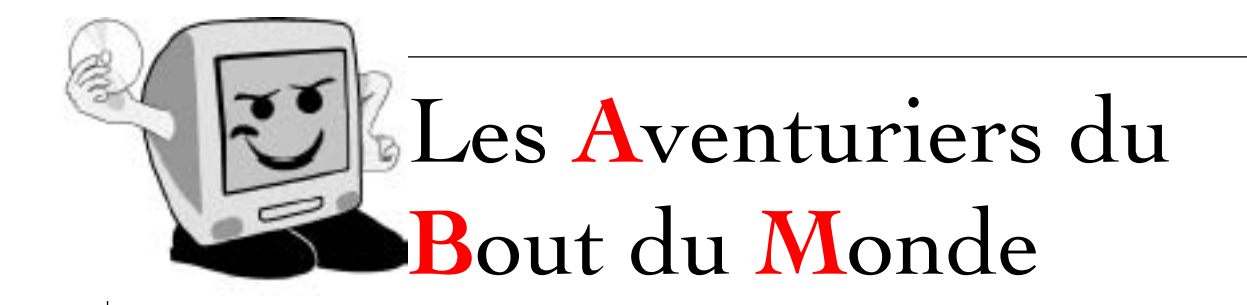

*La revue des clubs Microcam* Rampe de Lancement 58 - 23 octobre 2011

À la découverte de Pages sur iPad version 1.5

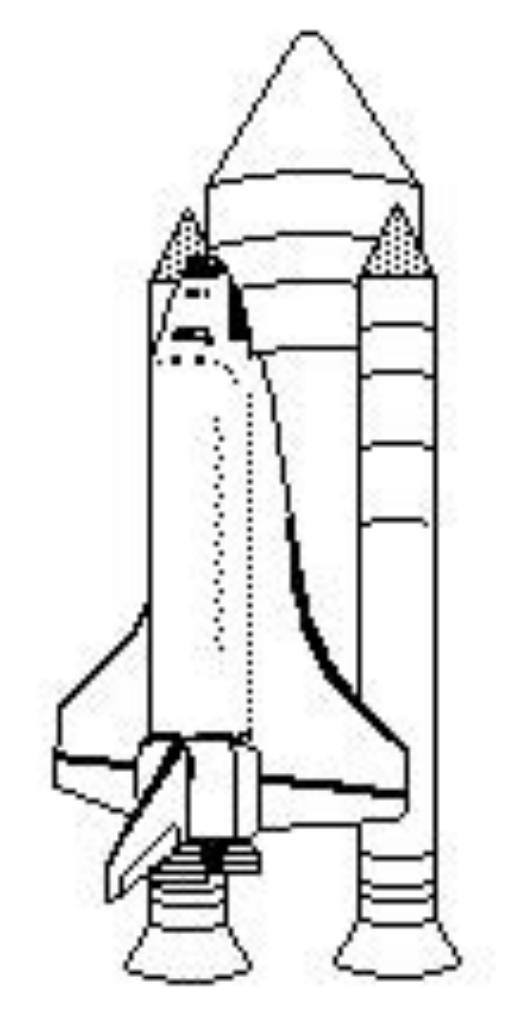

Volume 2

| Les ABM<br>Les Aventuriers du Bout du Monde<br>Le journal des clubs Microcam<br>Clubs de micro-informatique<br>du Crédit Agricole,<br>Association loi 1901.<br>© Copyright <i>Les ABM</i><br>Dépôt légal 641 Rennes<br>ISSN 0295-938<br>Microcam06<br>111, Avenue E. Déchame B.P. 250<br>06708 Saint-Laurent-du-Var cedex<br>mél:microcam06@microcam06.org<br>www.microcam06.org<br>Microcam<br>4 rue Louis Braille CS 64017<br>Saint-Jacques-de-la-Lande<br>35040 Rennes cedex<br>mél: association@microcam35.org<br>www.microcam35.org | Après les Rampes de<br>Lancement consacrées à la<br>découverte de l'iPad et de<br>l'iPod touch, je vous propose<br>de découvrir le deuxième<br>volume sur l'application<br>Pages sur iPad.<br>Notez que ce document a<br>été créé, intégralement,<br>avec la version iPad de<br>Pages. |
|----------------------------------------------------------------------------------------------------|----------------------------------------------------------------------------------------------------|
| <b>Directeur de la publication :</b><br>Yves-Roger Cornil                                                                                                    | Bonne lecture                                                                                                    |
| Numéro réalisé par :<br>Yves-Roger Cornil avec l'aide de Pages sur iPad                                                                                                    | Yves Roger Cornil                                                                                                    |
|                                                                                                    |                                                                                                    |

# Sites Internet :

- http://web.me.com/ycornil/iPad/Bienvenue.html
- http://web.me.com/ycornil/

# RAMPE DE LANCEMENT 58. A la découverte de Pages sur iPad.

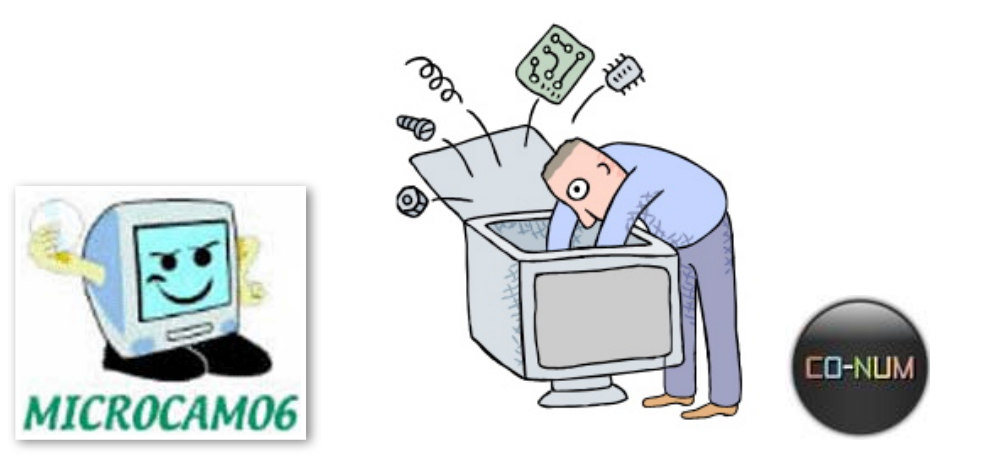

# Volume 2.

Dossier réalisé par Yves Roger Cornil.

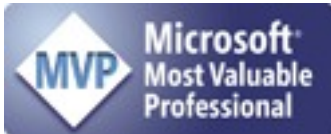

www.communautes-numeriques.net www.microcam06.org www.cornil.com web.mac.com/ycornil/

# Table des matières.

#### Gestion des documents page 6

- Suppression d'un document
- Renommer un document
- Créer un dossier.

#### En-têtes et pieds de page page 9

- Ajouter un numéro de page
- Ajouter un filigrane
- Modifier les marges.

#### Les tableaux

#### page 14

- Ajouter un tableau
- Modifier des lignes et des colonnes
- Entrer des données dans un tableau
- Réduire un tableau
- Déplacer un rang ou une colonne
- Importer un tableau Microsoft Word
- Trier un tableau

### Les figures.

#### page 23

- Insérer une figure
- Relier des figures

#### Les graphiques.

#### page 28

- Insérer un graphique
- Modifier les données

# Partager des documents par iWork.com.

#### page 30

- Partage iWork depuis l'iPad
- Récupération du document dans Pages version Mac.
- Compatibilité entre des documents entre iPad et Mac.

# Pages sur iPad

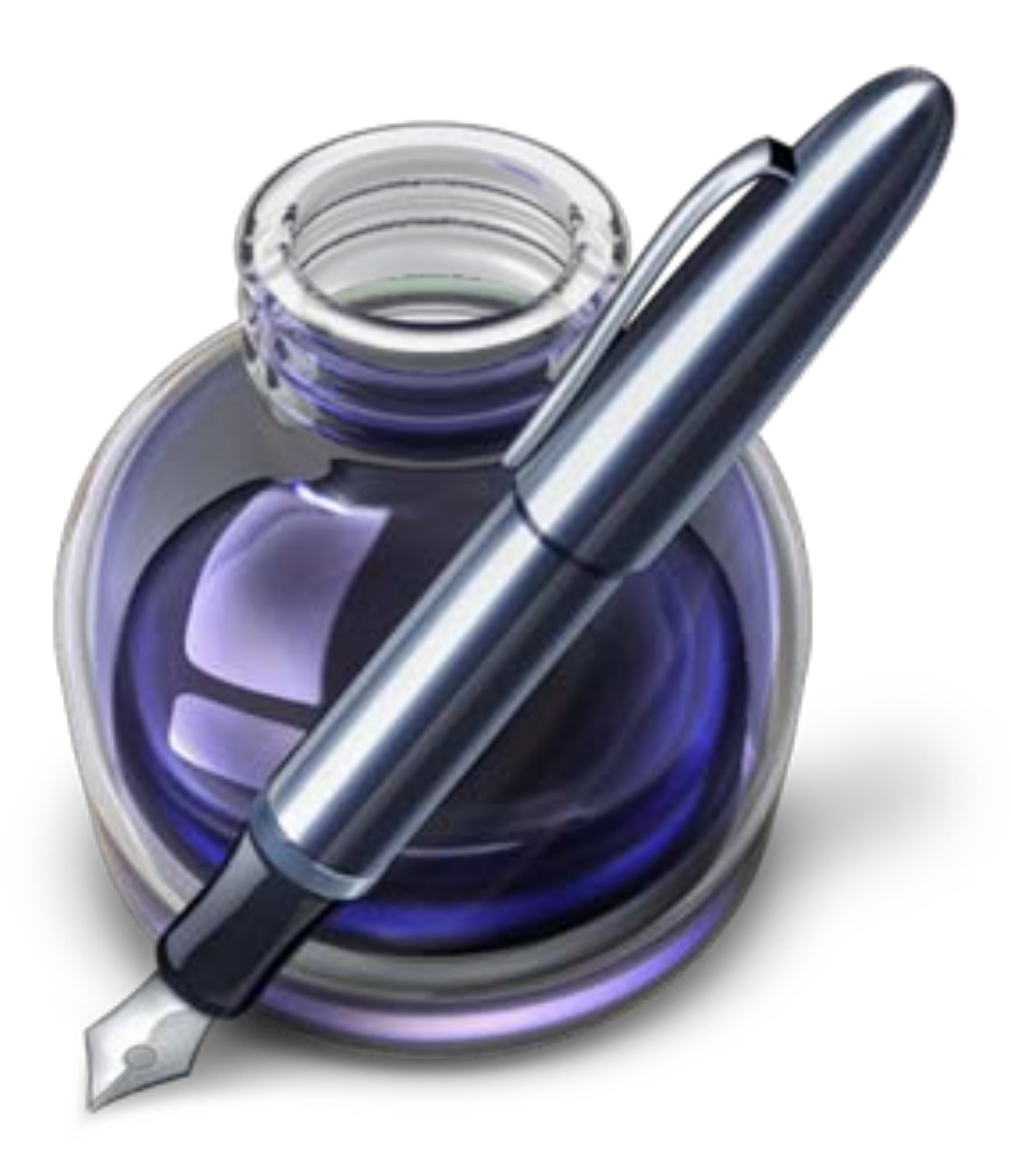

Document basé sur la version 1.5 sous IOS 5.

# Gestion des documents Pages sur iPad.

Avant de découvrir de nouvelles fonctionnalités de Pages sur iPad, examinons la gestion des documents.

Quand vous lancez Pages sur iPad la page d'accueil affiche les différents documents ou dossiers utilisés.

Les documents sur lesquels vous travaillez peuvent provenir, initialement, de vos propres créations dans Pages sur iPad ou des importations depuis votre iDisk (si vous avez un abonnement à Mobile Me ou iCloud), aussi bien de Pages sur Macintosh ou de Microsoft Word pour le Mac.

*Vous pourrez regrouper vos documents dans des dossiers, les renommer, les dupliquer ou ou les supprimer.* 

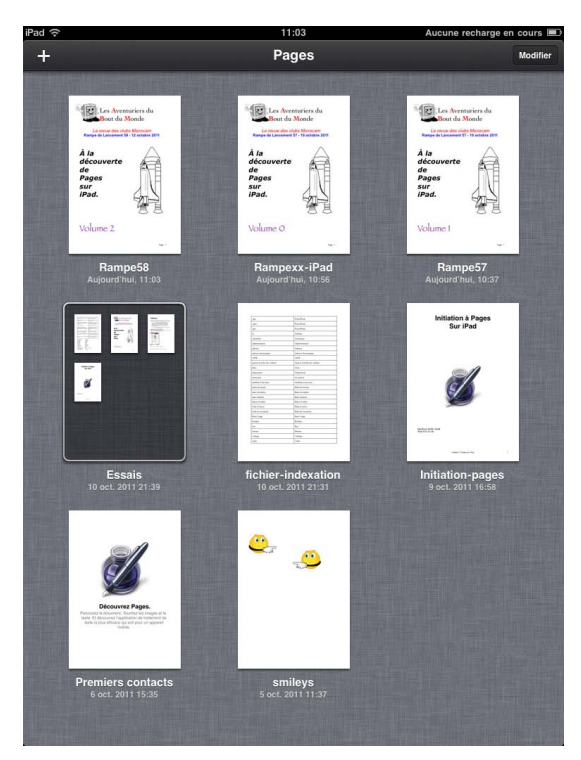

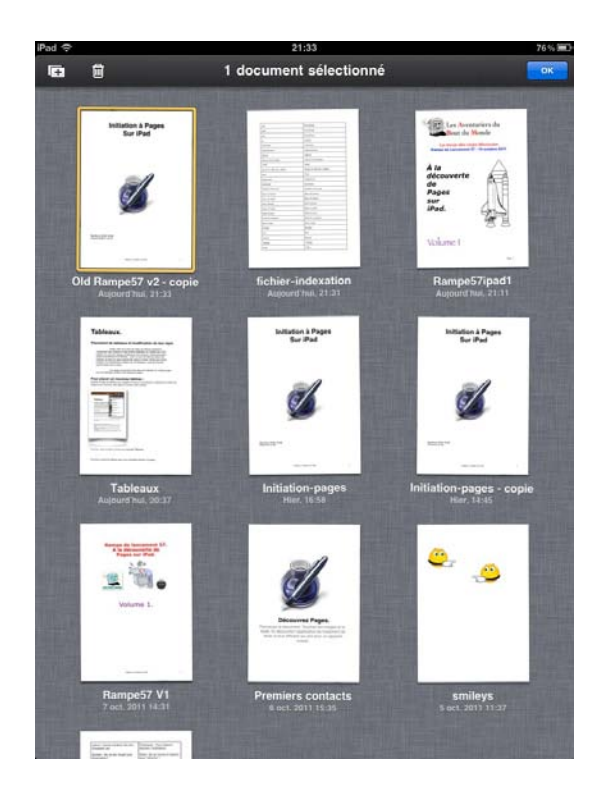

# Suppression d'un document.

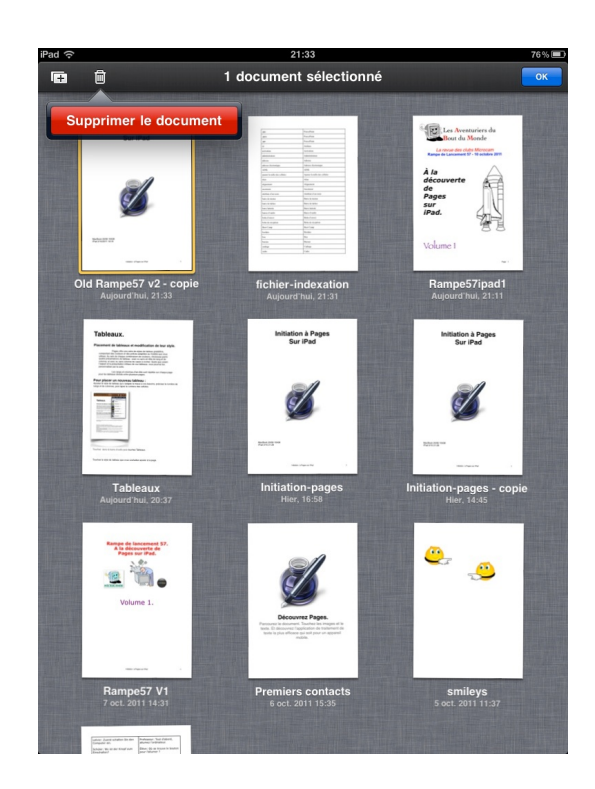

Pour supprimer un fichier, touchez un document en laissant le doigt quelques instants; l'ensemble des icônes va s'agiter. Touchez le document à supprimer.

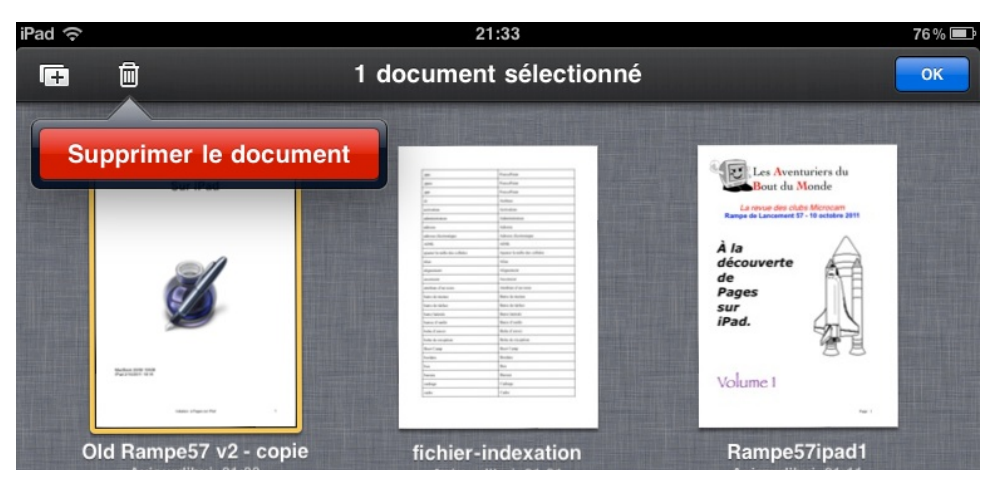

Touchez la corbeille, un menu **supprimer le document** s'affiche; touchez le bouton rouge supprimer le document.

# **Renommer un document.**

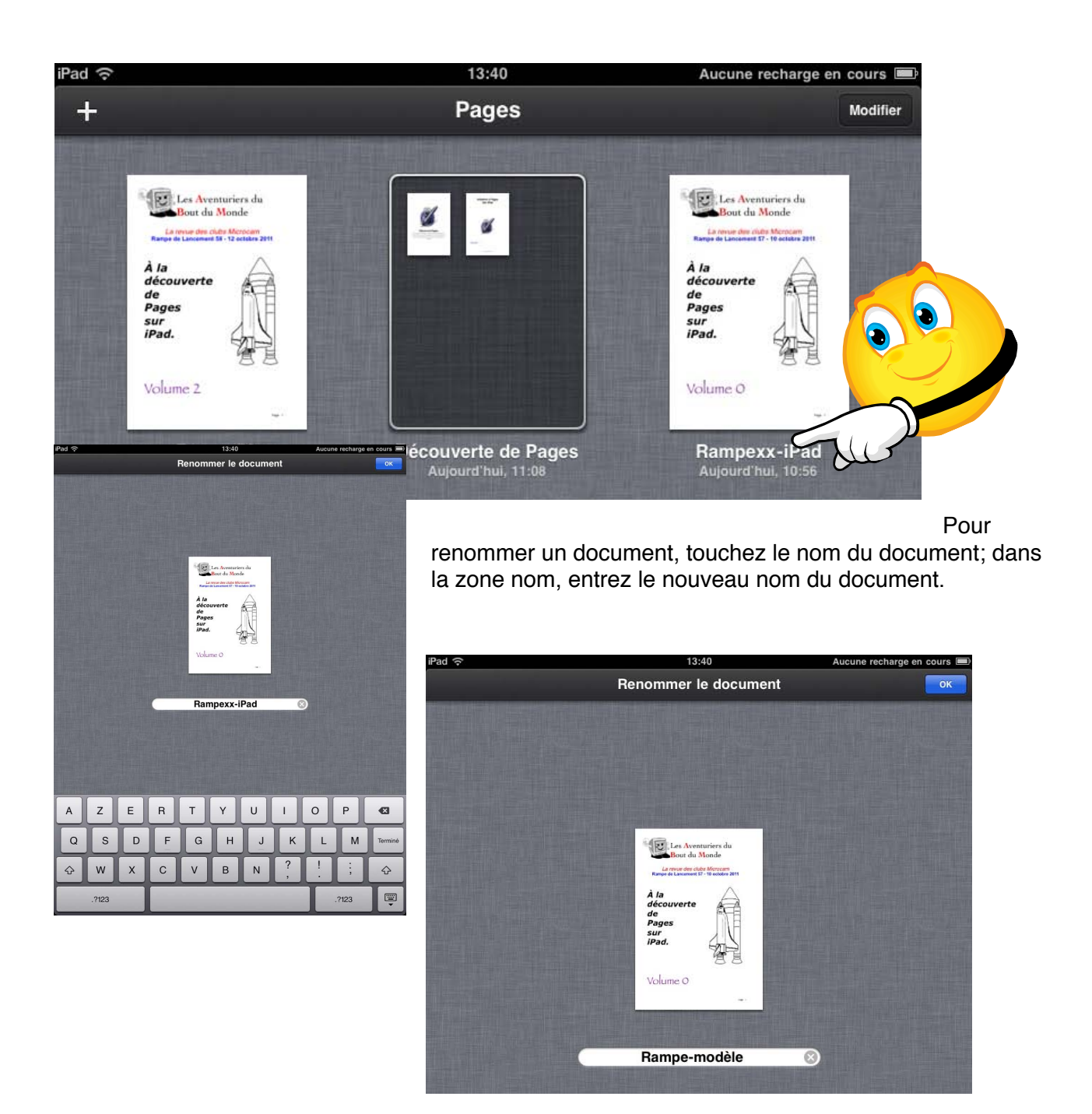

## Créer un dossier avec plusieurs documents.

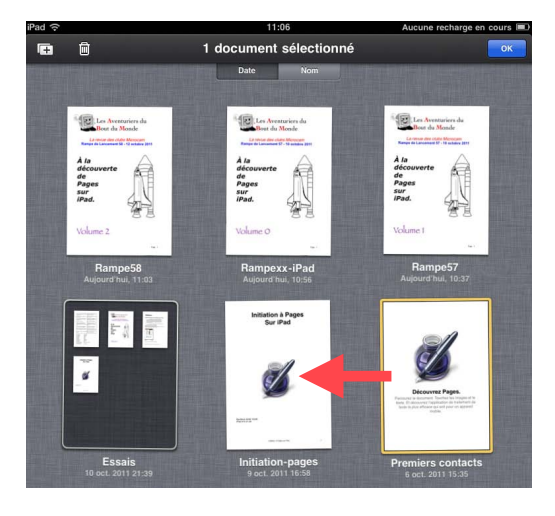

Vous pouvez créer un dossier en fusionnant un ou plusieurs documents.

Touchez un document en laissant le doigt appuyé quelques instants. Les icônes vont s'agiter; touchez un document et déplacez-le vers un autre.

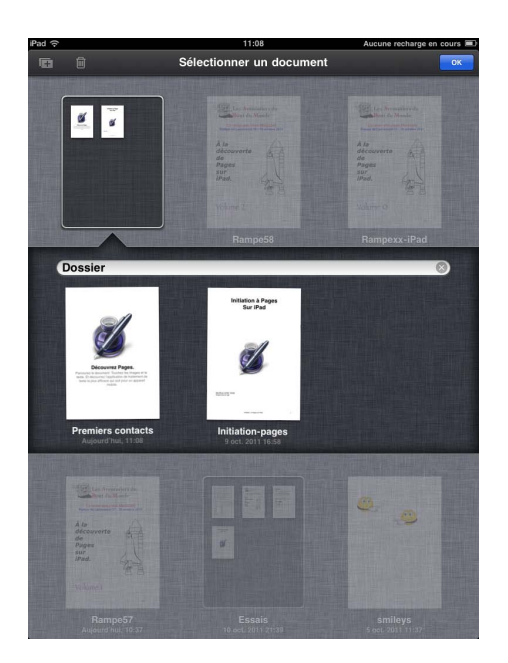

*Les deux documents premiers contacts et initiationpages ont été regroupés dans un dossier nommé Dossier.* 

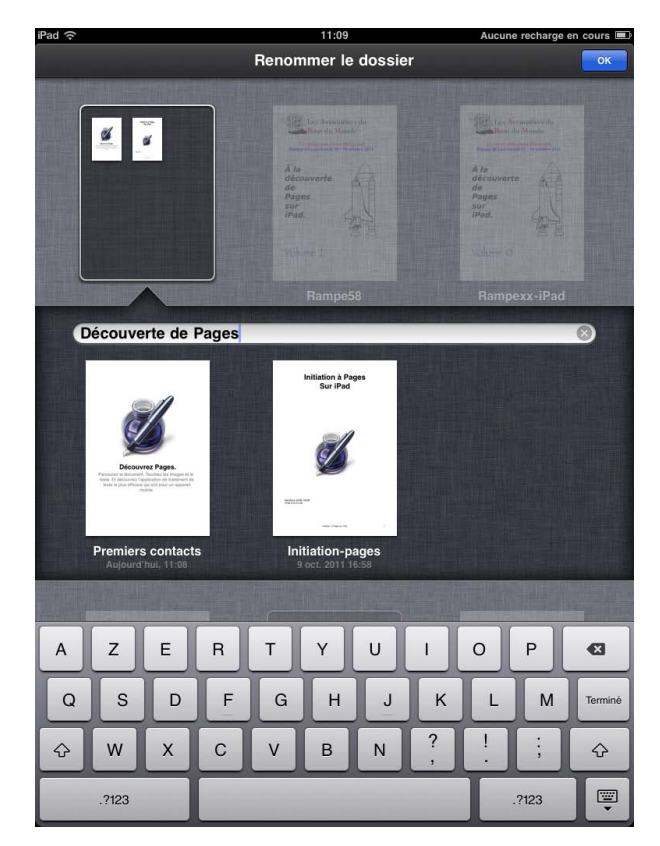

Renommez le dossier.

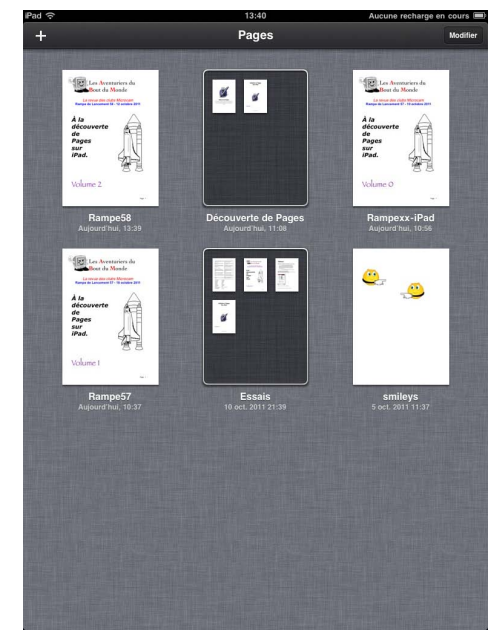

dossier a été renommé **Découverte de Pages.** 

Le

# En-têtes et pieds de page.

Les en-têtes et les pieds de page sont des textes répétitifs qui apparaissent en haut et en bas de chaque page dans un document.

Vous pouvez insérer un texte, un numéro de page, dans les en-têtes et pieds de page.

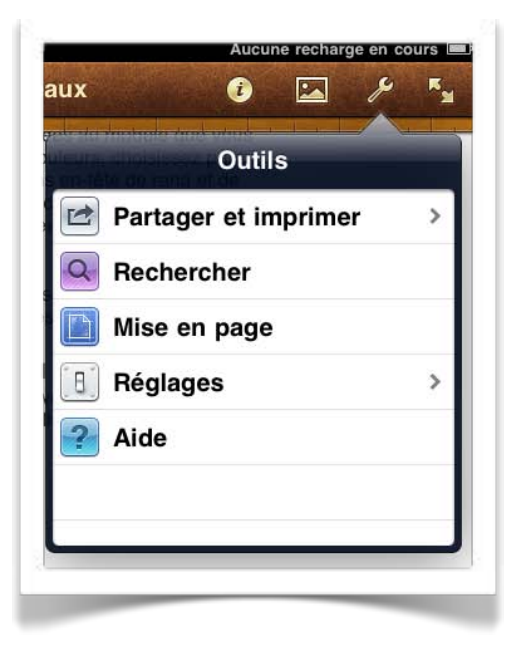

Pour accéder aux réglages des en-têtes et des pieds de page, touchez le bouton réglages (clef), puis touchez sur réglages.

Touchez la zone située en haut pour modifier l'en-tête ou la zone du bas de l'écran pour modifier le pied de page.

|      | Touchez l'écran pour modifier. |    |      |
|------|--------------------------------|----|------|
|      | ×                              |    |      |
|      |                                |    |      |
|      |                                |    |      |
|      |                                |    |      |
|      |                                |    |      |
|      |                                |    |      |
|      |                                |    |      |
|      |                                |    |      |
|      |                                | 4  | 7 cn |
|      |                                |    | 29   |
| 12 4 |                                |    |      |
|      |                                |    |      |
|      |                                |    |      |
|      |                                |    |      |
|      |                                |    |      |
|      |                                |    |      |
|      |                                |    |      |
|      | Touchez l'écran pour modifier. | 17 |      |
|      |                                |    |      |

|--|--|--|--|--|--|--|--|

Dans le pied de page apparaissent tris cellules. Touchez une cellule pour cadrer le texte du pied de page:

- Cellule de gauche pour cadrer le texte à gauche.
- Cellule du centre pour centrer le texte.
- Cellule de droite pour cadrer le texte à droite.

Votre texte peut déborder vers la cellule adjacente.

| Pages sur iPad |  |
|----------------|--|
|----------------|--|

# Ajouter un numéro de page.

| d 📀 |         | 17:52        | Aucune recharge en cours |
|-----|---------|--------------|--------------------------|
| ОК  | Annuler | Mise en page | # 🛈 🖾                    |
| T   |         |              | Numéros de page          |
|     |         |              | 1                        |
|     |         |              | 1 sur 12                 |
|     |         |              | Page 1                   |
|     |         |              | Page 1 sur 12            |

Pour ajouter un numéro de page, touchez le bouton # et choisissez un type de numéro de page.

|            | Pages sur iPad | Page 1                     |
|------------|----------------|----------------------------|
| Pad ᅙ      | 17:54          | Aucune recharge en cours 💻 |
| OK Annuler | Mise en page   | (i) 🔝                      |
|            |                |                            |
|            | Rampe 58       |                            |

# Ajouter une image d'arrière-plan (ou filigrane).

Les filigranes sont des images identiques qui apparaissent sur chaque page du document, derrière le texte et les images du corps principal. Par exemple, vous pouvez placer le logo de votre société sur chaque page.

Touchez le bouton d'insertion dans la barre d'outils, touchez Multimédia puis touchez l'image que vous souhaitez utiliser.

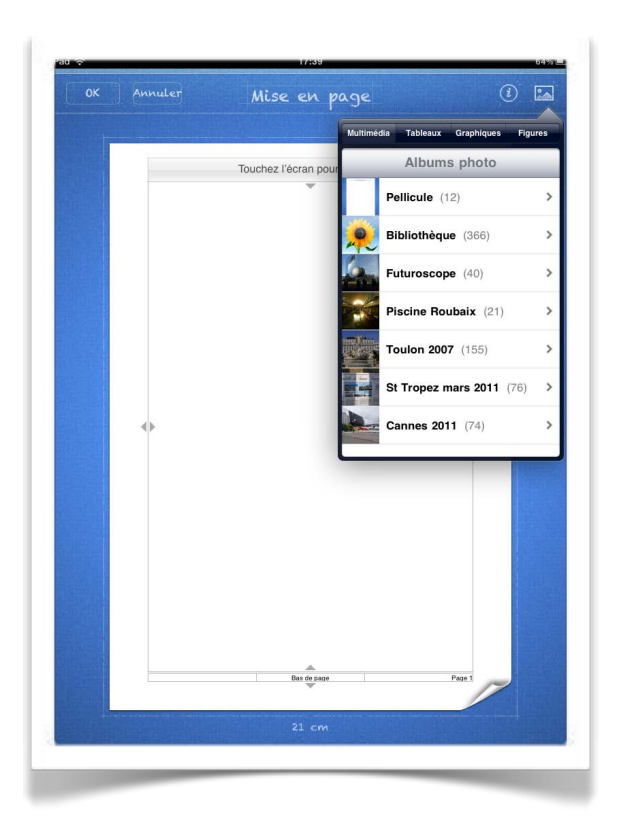

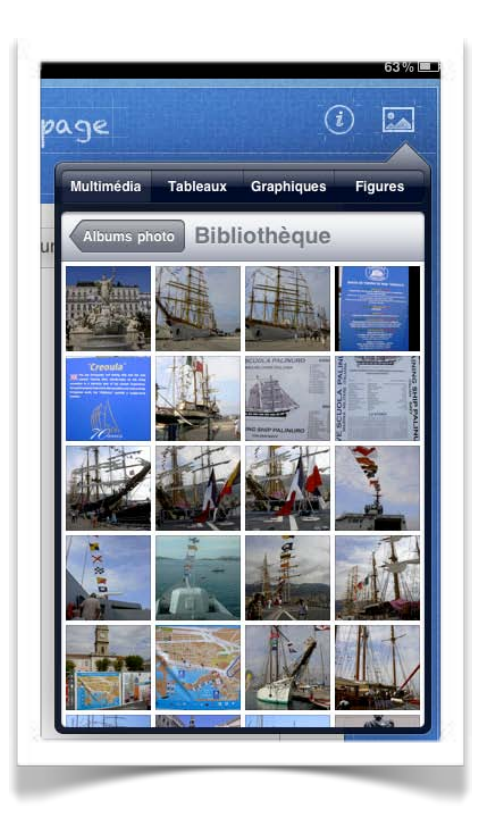

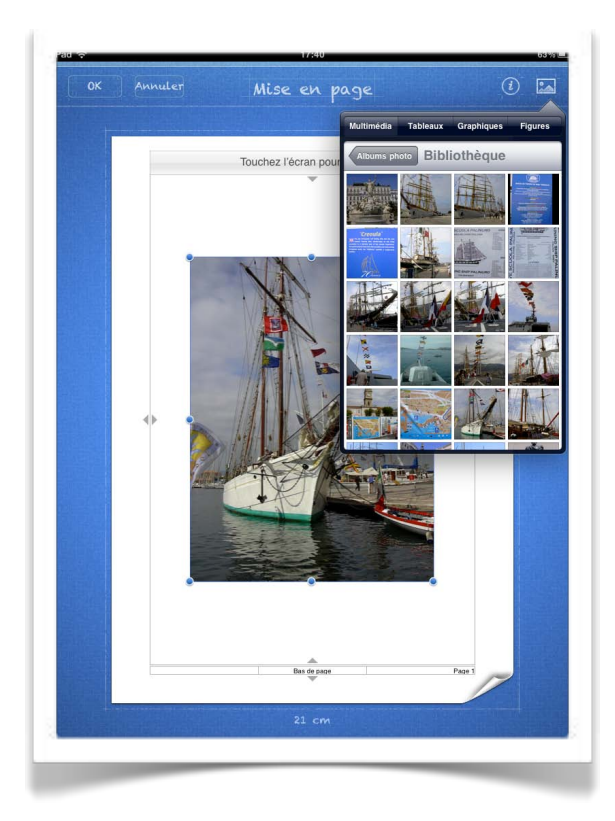

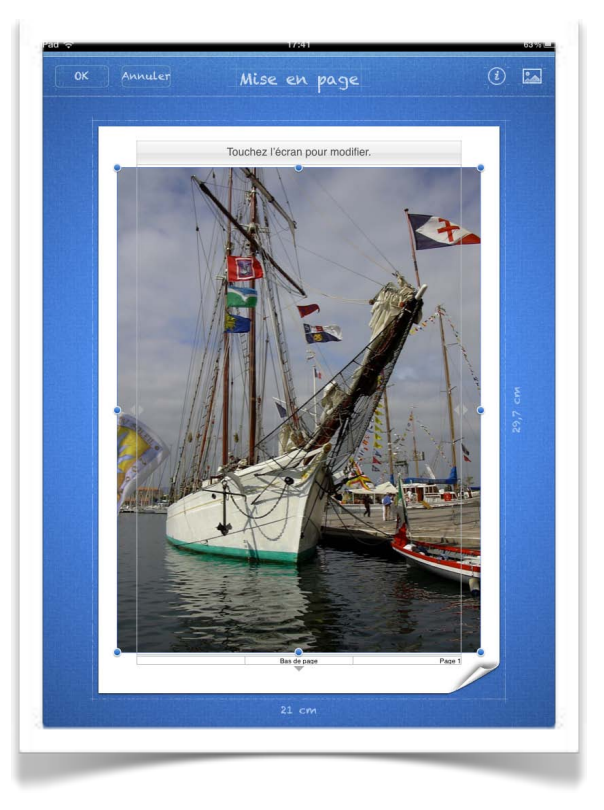

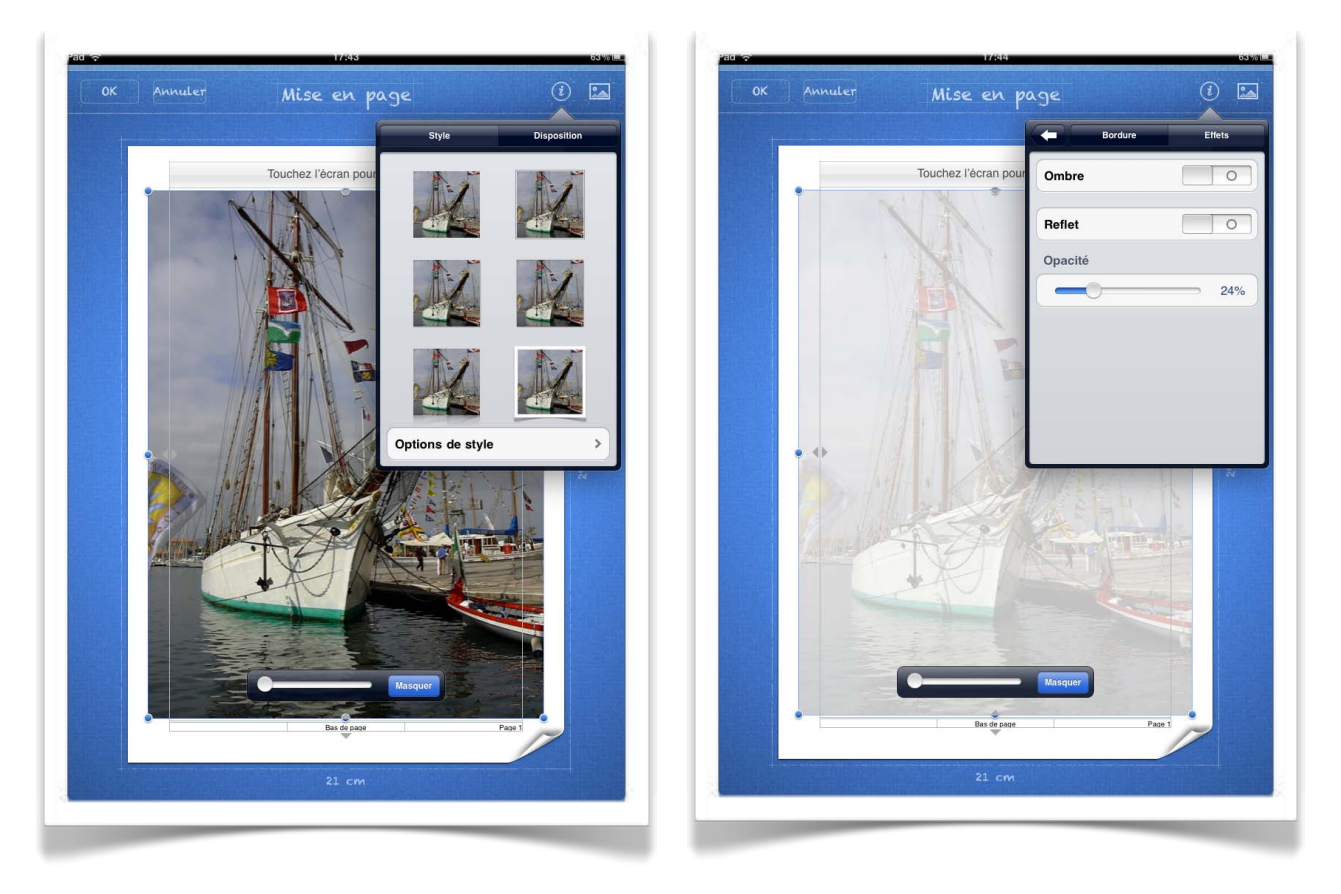

Vous pouvez ajouter une ombre, un reflet et régler l'opacité de l'image. Touchez Ok dans le coin supérieur gauche de l'écran.

# Modifications des marges.

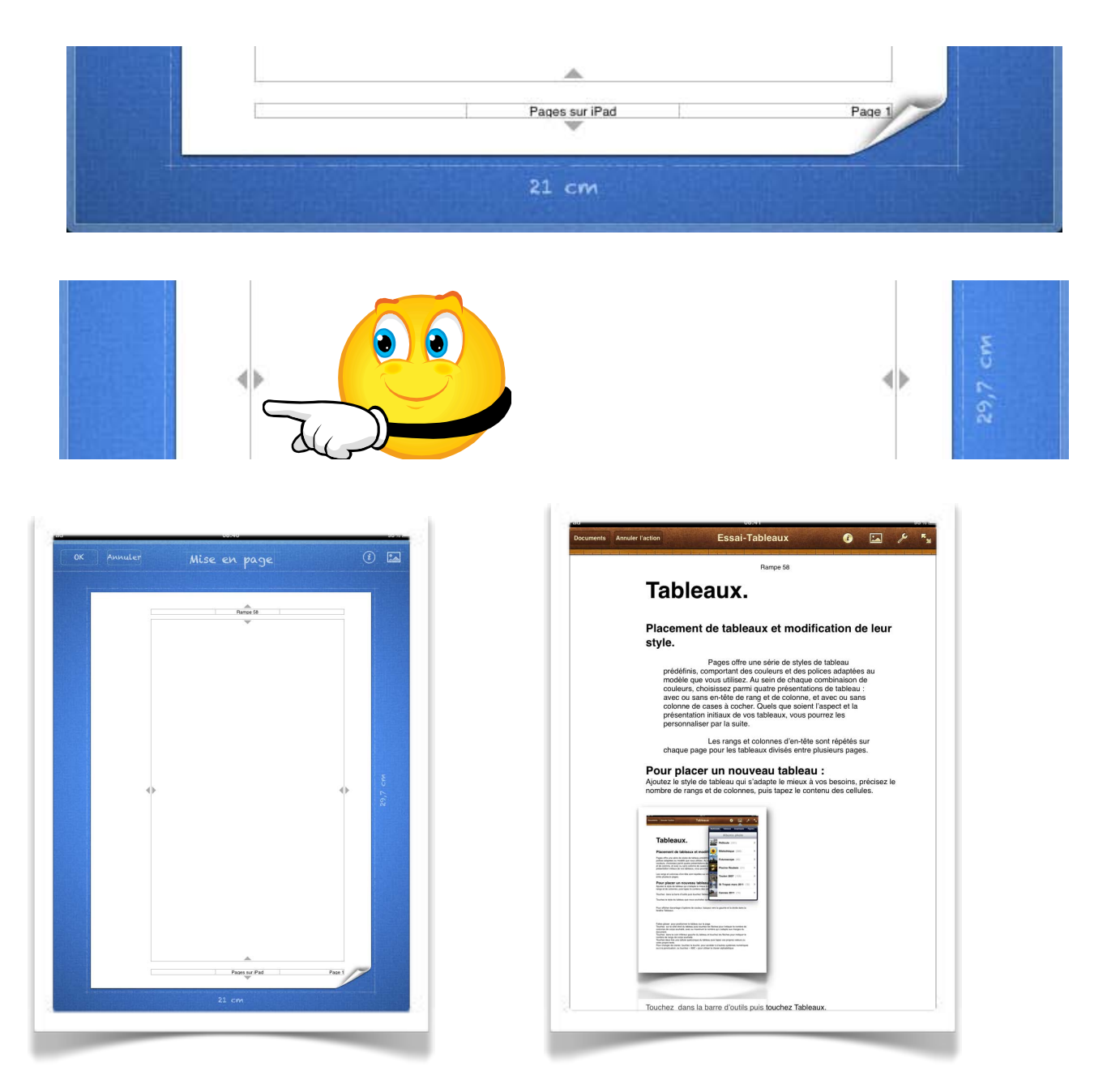

Vous pouvez modifier les marges haut, bas, gauche et droite; touchez un bord et déplacez la ligne délimitant la marge à droite, à gauche, en haut ou vers le bas.

| Rampe 58 |  |
|----------|--|
| V        |  |
|          |  |

# Les tableaux.

Pages offre une série de styles de tableau prédéfinis, comportant des couleurs et des polices adaptées au modèle que vous utilisez. Au sein de chaque combinaison de couleurs, choisissez parmi quatre présentations de tableau : avec ou sans en-tête de rang et de colonne, et avec ou sans colonne de cases à cocher. Quels que soient l'aspect et la présentation initiaux de vos tableaux, vous pourrez les personnaliser par la suite.

Les rangs et colonnes d'en-tête sont répétés sur chaque page pour les tableaux divisés entre plusieurs pages.

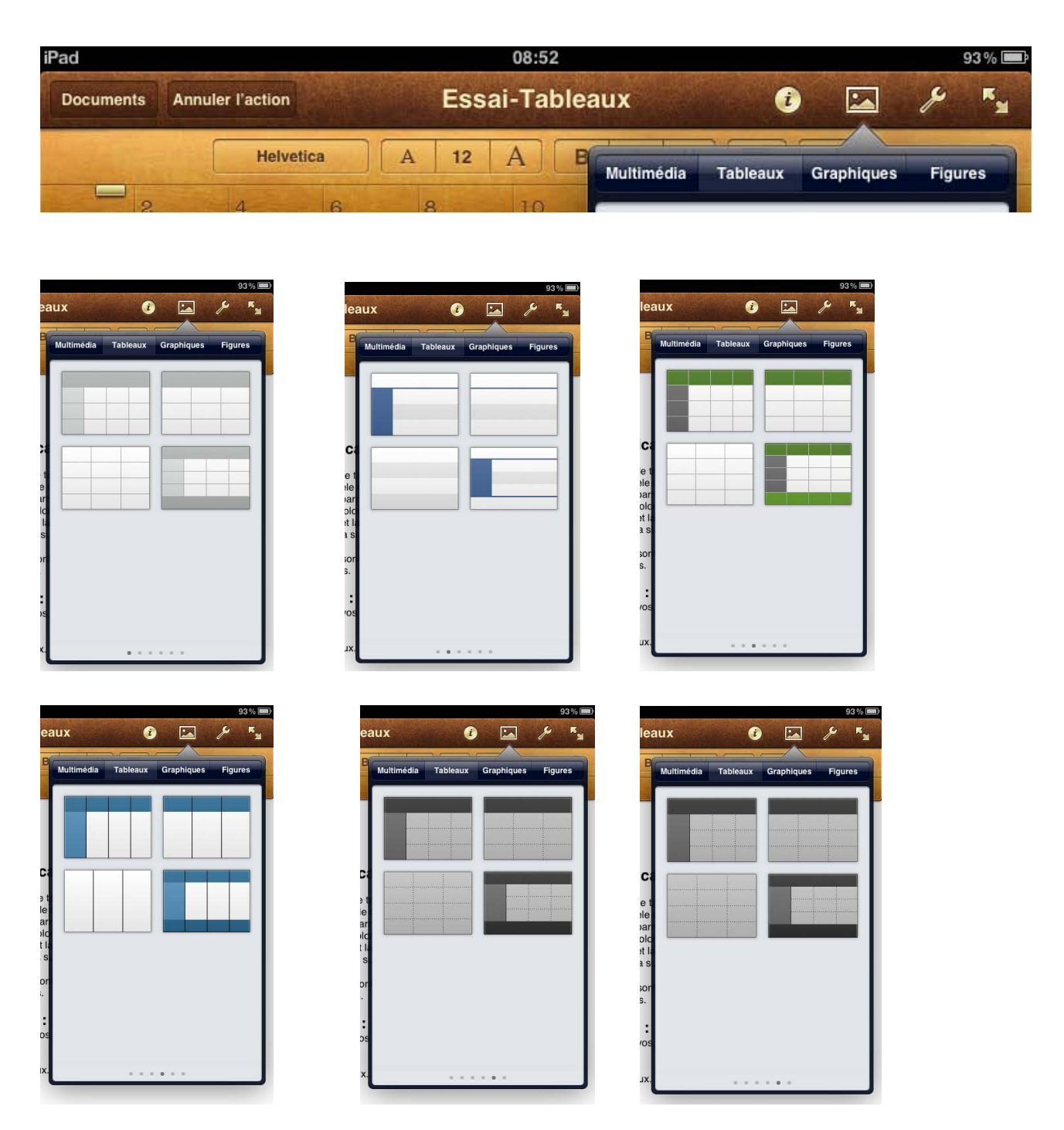

# Ajouter un tableau.

Pour ajouter un tableau, touchez l'outil tableaux et choisissez un style de tableau.

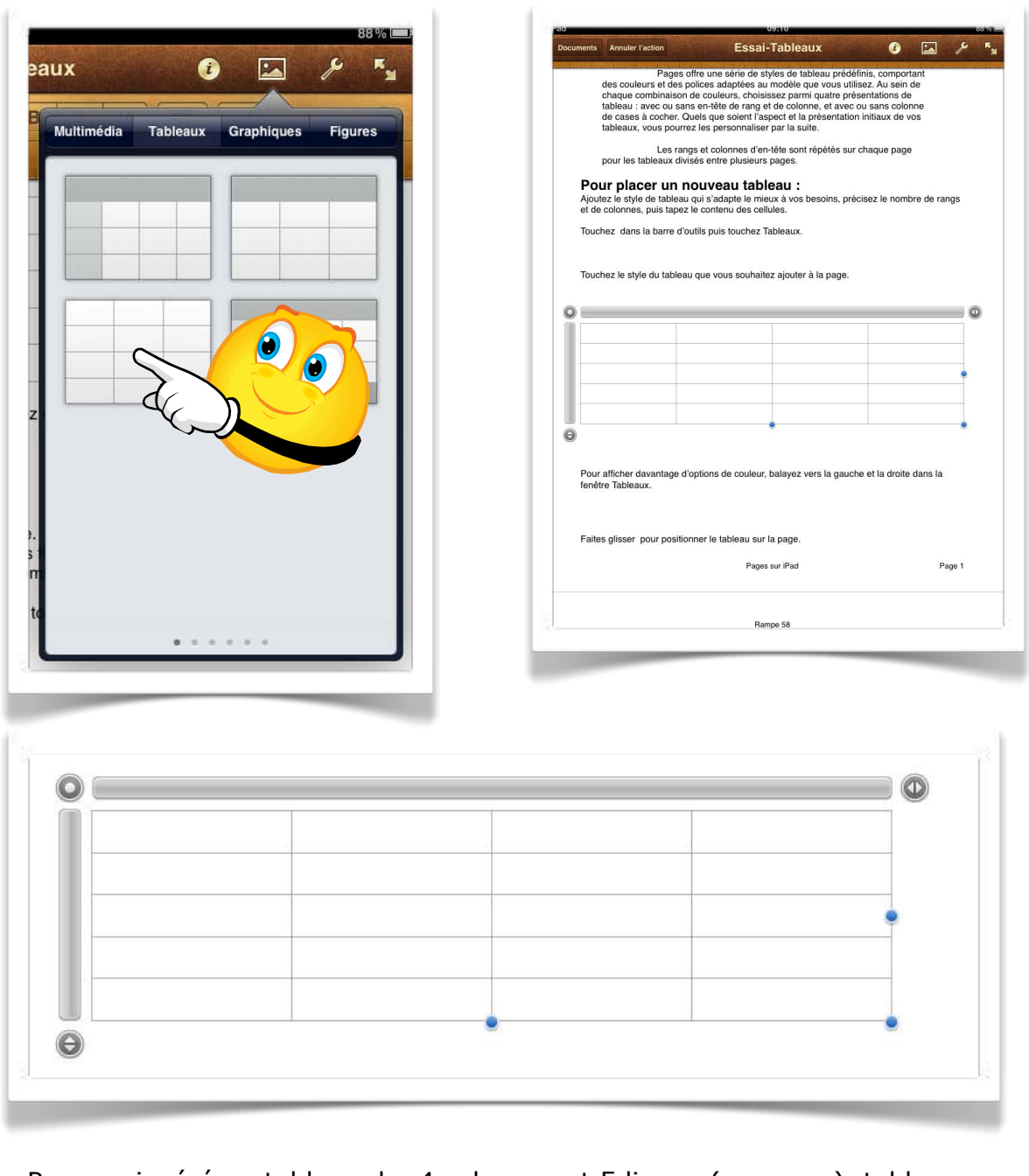

Pages a inséré un tableau de 4 colonnes et 5 lignes (ou rangs), tableau que vous

|    |      | <br> |  |
|----|------|------|--|
|    |      |      |  |
|    |      |      |  |
|    |      |      |  |
|    |      |      |  |
| 2  |      |      |  |
| 33 | <br> | <br> |  |

pourrez modifier pour l'adapter à vos besoins.

# Modification des lignes et des colonnes.

|   | <br>1 | 1 | 4 |
|---|-------|---|---|
|   |       |   | - |
| 2 | <br>  |   |   |
|   |       |   |   |
|   |       |   |   |

Pour modifier le tableau, touchez-le.

Touchez sur le côté droit du tableau puis touchez les flèches pour indiquer le nombre de colonnes de corps souhaité, avec au maximum le nombre qui s'adapte aux marges du document.

|  | • |
|--|---|
|  |   |
|  |   |
|  |   |

Touchez dans le coin inférieur gauche du tableau et touchez les flèches pour indiquer le nombre de rangs (ou lignes) souhaité.

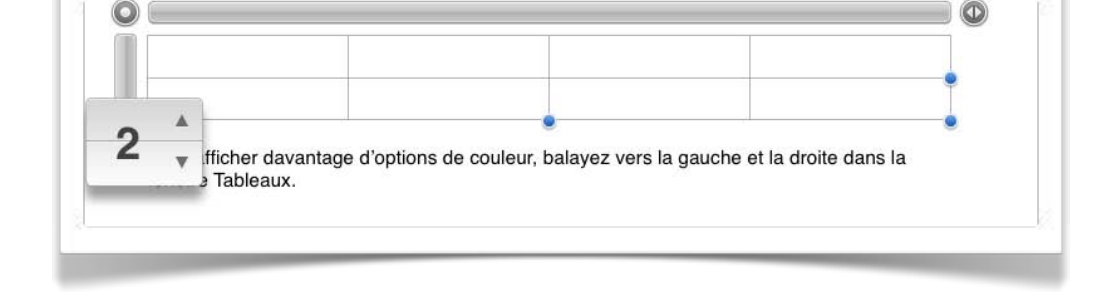

0

Θ

Pour modifier le nombres de rangs (ou lignes) touchez le bord gauche du tableau, puis les petits triangles pour diminuer ou augmenter le nombre de rangs.

Procédez de la même manière pour modifier le nombre de colonnes.

| <br> |   |  |
|------|---|--|
|      |   |  |
|      | 1 |  |

Le tableau est maintenant composé de 3 colonnes et 2 rangs.

# Entrer des données dans un tableau.

| <br> | <br> |
|------|------|
|      |      |

15:47

Essai-Tableaux

BIU

14

123

15 A

Initiation à iPad

Pour afficher davantage d'options de couleur, balayez vers la gauche et la droite dans la

Annuler l'action

Helvetica

Α

ents

Rampe 55

fenêtre Tableaux.

Pour entrer des données dans le tableau, touchez 2 fois la cellule considérée.

Entrez vos données avec le clavier ou collez les informations que vous aviez préalablement copié.

i

K.

X

| Rampe 55 | li coller à l'iPad                    | 123pages |  |
|----------|---------------------------------------|----------|--|
|          | · · · · · · · · · · · · · · · · · · · |          |  |
|          |                                       |          |  |
|          |                                       |          |  |
| 7        |                                       |          |  |
|          |                                       |          |  |

# Réduire un tableau.

| Touchez sur le côté droit du tableau puis<br>touchez les flèches pour indiquer le nombre<br>de colonnes de corps souhaité, avec au<br>maximum le nombre qui s'adapte aux<br>marges du document. |  |
|----------------------------------------------------------------------------------------------------|--|
|                                                                                                    |  |
|                                                                                                    |  |

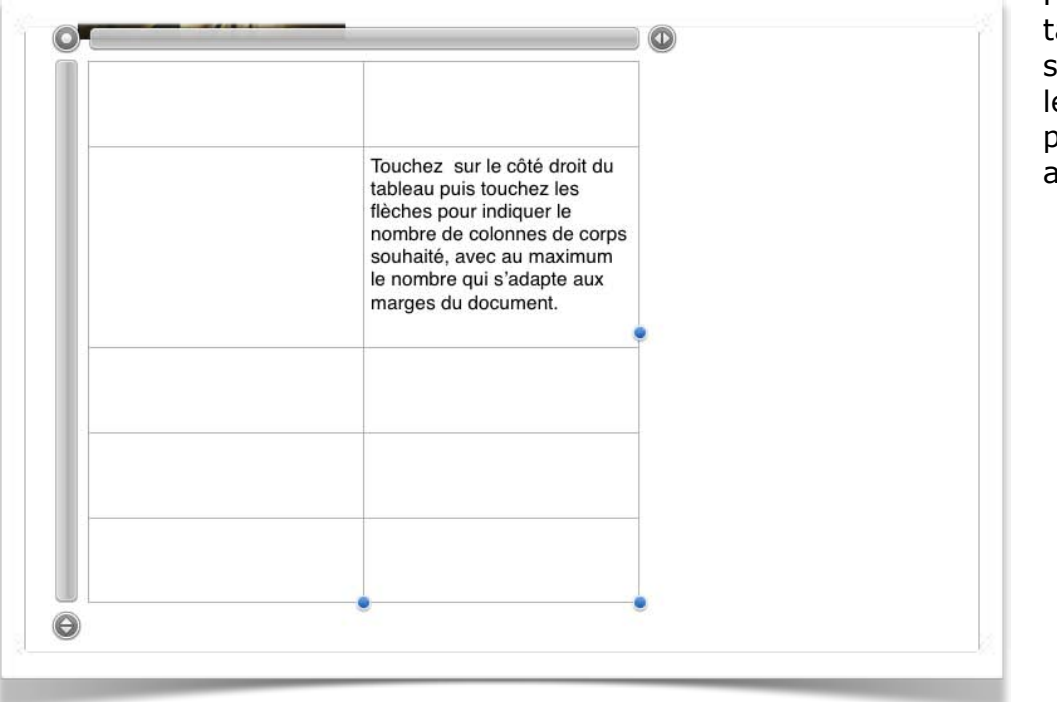

Pour réduire un tableau, sélectionnez-le en le touchant et poussez un côté avec votre doigt.

# Déplacer un rang ou une colonne.

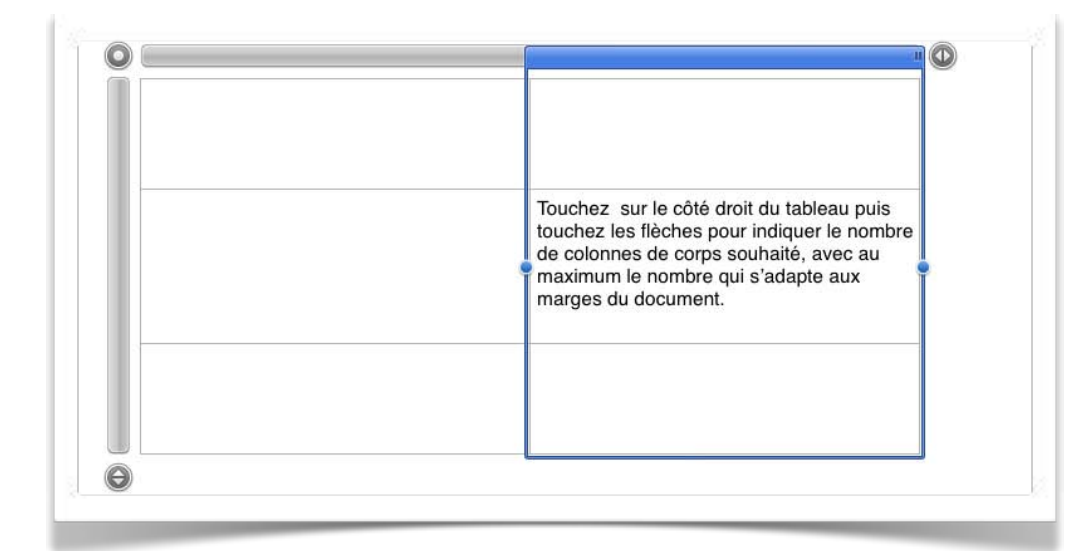

Pour déplacer un rang ou une colonne, touchez la partie bleue de la barre adjacente au rang ou à la colonne sélectionné, maintenez le doigt dessus et faites glisser jusqu'à une nouvelle position du tableau.

| Touchez sur le côté droit du tableau puis<br>touchez les flèches pour indiquer le nombre<br>de colonnes de corps souhaité, avec au<br>maximum le nombre qui s'adapte aux<br>marges du document. |  |
|----------------------------------------------------------------------------------------------------|--|
| θ                                                                                                    |  |

# Importer un tableau Microsoft Word.

Vous pouvez importer un document Microsoft Word, depuis votre iDisk (ou par

iPa

iCloud).

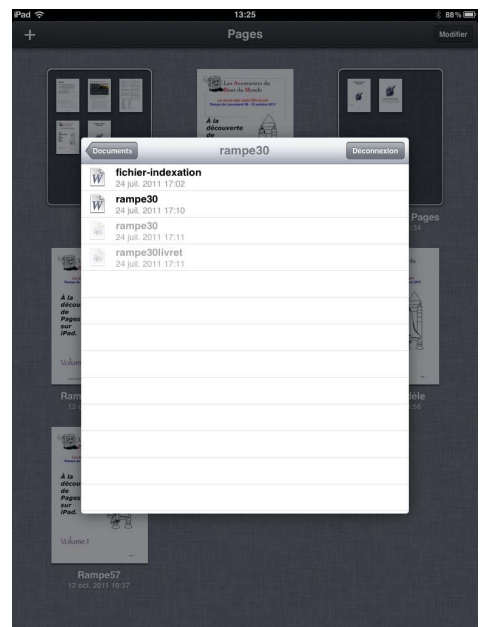

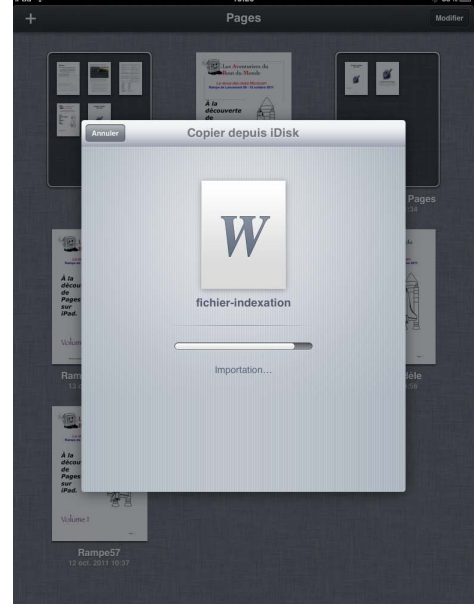

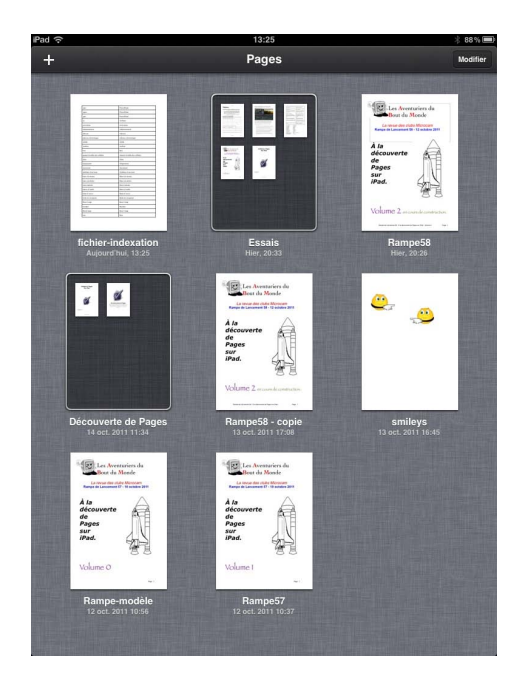

Vous pouvez créer des rangs alternés; les rangs sont de couleur grise ou blanche. Dans options du tableau, positionnez l'interrupteur **rangs alternés** sur I.

|     |                                | 13:26              | A mithed to have been a               | *         |  |
|-----|--------------------------------|--------------------|---------------------------------------|-----------|--|
| 1   | Annuler l'action               | fichier-indexation | 1 🕐                                   | × ×       |  |
|     |                                |                    | Options du t                          | ableau    |  |
| ) ( |                                | Во                 | rdure du tableau                      |           |  |
|     | .pps                           | Pow                | nas alternés                          |           |  |
|     | .ppsx                          | Pow                | ngs alternes                          |           |  |
|     | .ppt                           | Pow                | tions de grille                       |           |  |
|     | @                              | Aro                |                                       |           |  |
|     | activation                     | Act                | ille du texte                         | moyenne   |  |
|     | administrateur                 | Adu                |                                       | Habiation |  |
|     | adresse                        | Ada                | lice du tableau                       | Heivetica |  |
|     | adresse électronique           | Adu                |                                       |           |  |
|     | ADSL                           | AD                 |                                       |           |  |
|     | AirPort                        | Air                |                                       |           |  |
|     | box                            | Вох                |                                       |           |  |
|     | ajuster la taille des cellules | Ajuster la ta      | aille des cellules                    |           |  |
|     | alias                          | Alias              |                                       |           |  |
|     | alignement                     | Alignement         | i i i i i i i i i i i i i i i i i i i |           |  |
|     | ascenseur                      | Ascenseur          |                                       |           |  |
|     | attributs d'un texte           | Attributs d'       | Attributs d'un texte                  |           |  |
|     | barre de menus                 | Barre de me        | Barre de menus                        |           |  |
|     | barre de tâches                | Barre de tâc       | ches                                  |           |  |
|     | barre latérale                 | Barre latéra       | le                                    |           |  |
|     | barres d'outils                | Barre d'out        | ils                                   |           |  |
|     | boîte d'envoi                  | Boîte d'env        | oi                                    |           |  |
|     | boîte de réception             | Boîte de réc       | ception                               |           |  |
|     | Boot Camp                      | Boot Camp          |                                       |           |  |
|     | bordure                        | Bordure            |                                       |           |  |
| ſ   | BootCamp                       | Boot Camp          | 8                                     |           |  |

# Trier un tableau.

| Pad 🗢 |       |        | 13<br>ichier-in | :27<br>Idexation |           |           | * 88 % 📼 |
|-------|-------|--------|-----------------|------------------|-----------|-----------|----------|
|       |       | Couper | Copier          | Coller           | Supprimer | Insertion | Trier    |
| 0     |       |        |                 |                  | -         |           | 0        |
|       | .pps  |        |                 | PowerPoint       |           |           |          |
|       | .ppsx |        |                 | PowerPoint       |           |           |          |
|       | .ppt  |        |                 | PowerPoint       |           |           | 1        |
|       | @     |        |                 | Arobase          |           |           |          |

Pour trier une colonne, touchez le tableau pour faire apparaître les barres grises en

| iPad  ි   |                  | 13:27                    |         |           | *        | 88 % 💼 |
|-----------|------------------|--------------------------|---------|-----------|----------|--------|
| Documents | Annuler l'action | fichier-indexation       | i       |           | ×        | ×.     |
|           |                  | Trier en ordre croissant | Trier e | n ordre d | écroissa | ant    |
| 0         | (                |                          | · ·     |           |          |        |
|           | .pps             | PowerPoint               |         |           |          |        |
|           | .ppsx            | PowerPoint               |         |           |          |        |
|           | .ppt             | PowerPoint               |         |           |          |        |
|           | @                | Arobase                  |         |           |          |        |
|           |                  |                          |         |           |          |        |

haut du tableau puis touchez la colonne à trier, touchez la partie bleue de la colonne sélectionnée. Touchez ensuite **trier** > **trier en ordre croissant** ou **en ordre décroissant**.

# Insérer une figure.

Touchez dans la barre d'outils puis touchez Figures.

Touchez une figure, maintenez le doigt dessus et faites-la glisser vers l'emplacement souhaité sur la page ou touchez une figure.

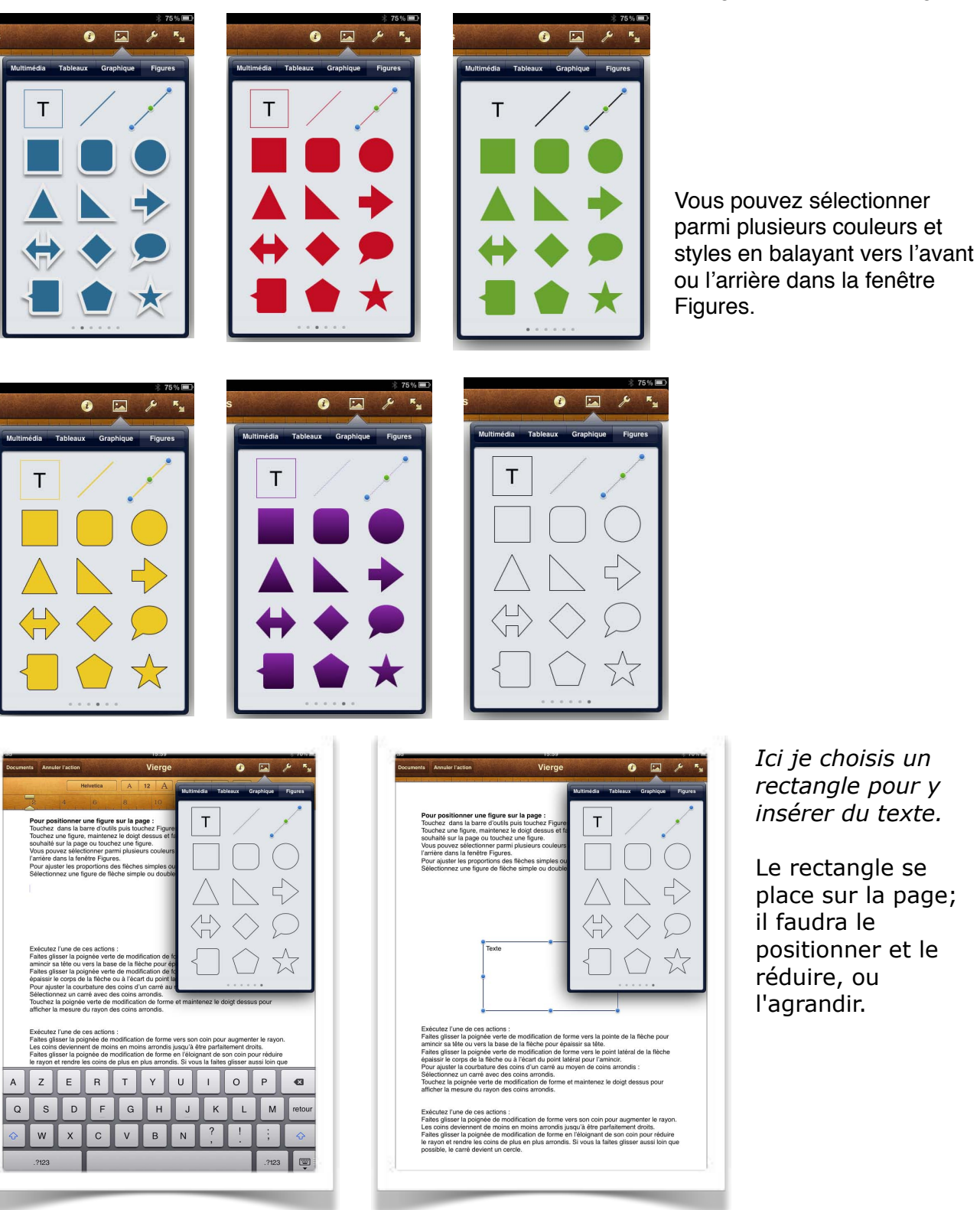

| Vous pouvez sélectionner parmi plusieurs couleurs et styles en balayant vers l'avant ou<br>l'arrière dans la fenêtre Figures.<br>Pour ajuster les proportions des flèches simples ou doubles :<br>Sél Couper Copier « Supprimer »<br>Texte                         |
|----------------------------------------------------------------------------------------------------|
| <br>Exécutez l'une de ces actions :                                                                                                    |
| Eaites disser la poignée verte de modification de forme vers la pointe de la flèche pour<br>l'arrière dans la fenêtre Figures.<br>Pour ajuster les proportions des flèches simples ou doubles :<br>Sélectionnez une figure de flèche simple ou double sur la page. |
|                                                                                                    |

Dans le rectangle vous pouvez saisir du texte depuis le clavier ou coller du texte préalablement copié.s

Sélectionnez une figure de flèche simple ou double sur la page.

Touchez dans la barre d'outils puis touchez Figures.

| Martinda Tableux Graphique Figures                                                                                                    | Documents Annuler faction Vierge 🚱 🔛 🎾                                                                                                    |
|----------------------------------------------------------------------------------------------------|----------------------------------------------------------------------------------------------------|
| Pour positionner une figure sur la page :<br>Touchez dans la barre d'outils puis touchez Figure<br>Touchez une figure, maintenze la doigt dessue et fit<br>Vous pouraz selectionner gami plusieurs couleurs<br>Firmer australistica et al. In the second second sec | Pour positionner une figure sur la page :<br>Touchez dans la barre d'outils puis touchez Figures.<br>Touchez une figure, maintenez le doigt dessus et faites-la glisser vers l'emplacement<br>souhaité sur la page ou touchez une figure.<br>Vous pouvez sélectionner parmi plusieurs couleurs et styles en balayant vers l'avant ou<br>l'arrière dans la fenêtre Figures.<br>Pour ajuster les proportions des flèches simples ou doubles :<br>Sélectionnez une figure de flèche simple ou double sur la page. |
|                                                                                                    | Touchez dans la<br>barre d'outlis puis<br>touchez Figures.<br>Vemplacement souhaité sur la page                                                                                                    |
| Exécutez l'une de ces<br>Faites gisser la poignée<br>faites gisser la poignée<br>faites gisser la poignée<br>faites gisser la poignée<br>faite de a l'activité de la<br>faite de a l'activité de la<br>faite de a l'activité de la<br>faite de a l'activité de point latieral de la<br>faite de a l'activité de point latieral de la<br>faite de a l'activité de point latieral de la<br>faite de a l'activité de point latieral de la<br>faite de a l'activité de point latieral de la<br>faite de a l'activité de point latieral de la<br>faite de a l'activité de la<br>faite de a l'activité de la<br>faite de a l'activité de la<br>faite de a l'activité de la<br>faite de a l'activité de la<br>faite de la la la la la la<br>faite de la la la la la la la la la la la la la                                                                                                    |                                                                                                    |
| Exécutez l'une de ces actions :<br>Faites glisser la poignée de modification de forme vers son coin pour augmenter le rayon.<br>Les coins deviennent de moins en moins anronia jusqu'à être partaitement droits.<br>Faites glisser la poignée de modification de forme en l'étoignant de son coin pour réduire<br>le rayon et rendre les coins de plus en plus arrondis. Si vous la taites glisser aussi koin que<br>posibile, le caré devient un certe.                                                                                                    | Exécutez l'une de ces actions :<br>Faites glisser la poignée verte de modification de forme vers la pointe de la flèche pour                                                                                                    |

*J'ai maintenant créé un deuxième dessin avec du texte; je vais maintenant relier les deux figures avec une flèche.* 

### Relier des figures.

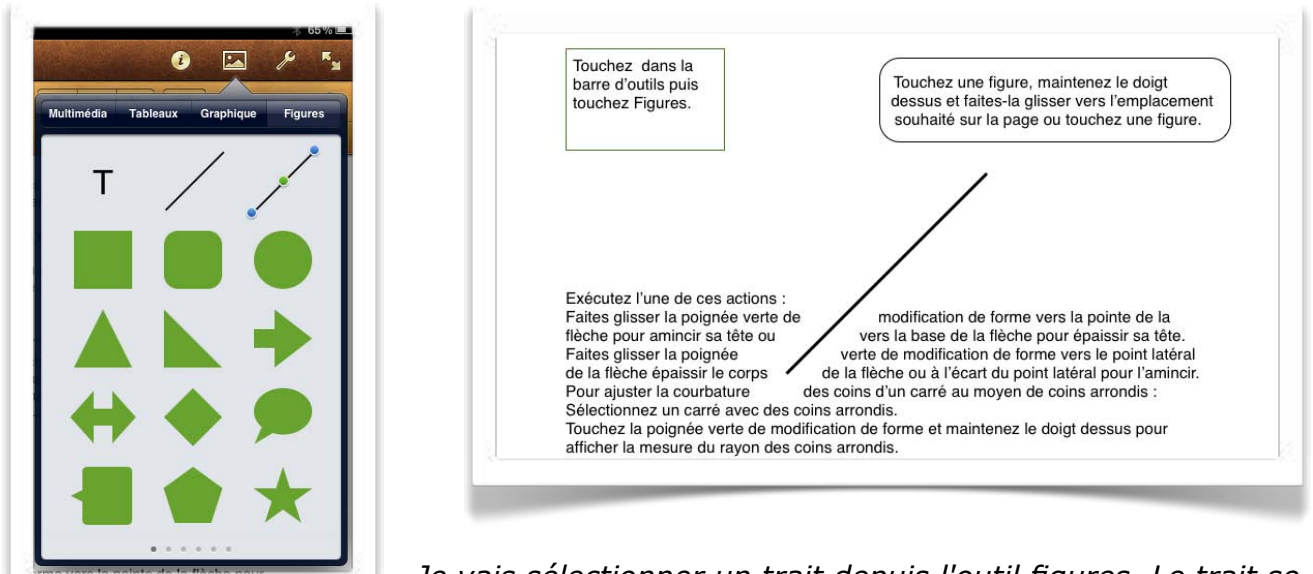

*Je vais sélectionner un trait depuis l'outil figures. Le trait se place dans la page; avec un doigt je vais le glisser vers sa destination.* 

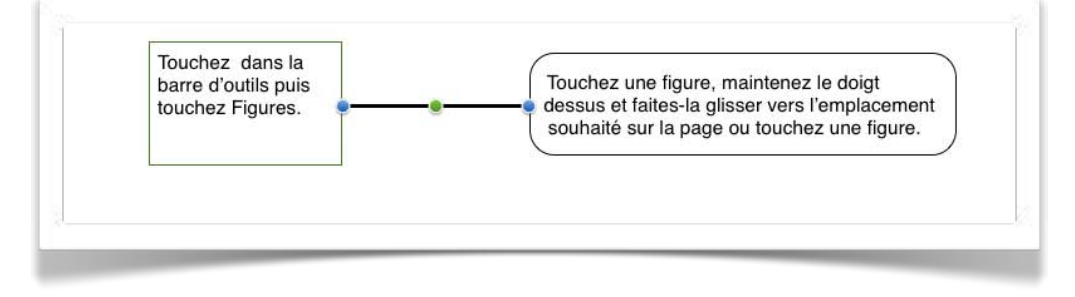

Le trait est maintenant entre les deux figures.

|                                                                                                    | Style            | Disposition |
|----------------------------------------------------------------------------------------------------|------------------|-------------|
| r une figure sur la page :<br>barre d'outils puis touchez Figur<br>re, maintenez le doigt dessus et<br>loge ou touchez une figure.<br>tetionner parmi plusieurs couleur<br>enêtre Figures.<br>roportions des flèches simples c<br>figure de flèche simple ou doub |                  |             |
| A s                                                                                                    |                  |             |
|                                                                                                    | Options de style | >           |

Je choisis une couleur de trait, une largueur de trait, un style de trait (trait plein ou pointillé) ou une flèche.

| 7 - | -1      |    | - 4 1 - | -1 - | a`    |      |         |         |      |
|-----|---------|----|---------|------|-------|------|---------|---------|------|
| Je  | CNOISIS | un | style   | ae   | песпе | aans | options | ае песп | ies. |

|                                                                                                    | Options | de flèche |
|----------------------------------------------------------------------------------------------------|---------|-----------|
| Pour positionner une figure sur la page :<br>Touchez dans la barre d'outils puis touchez Figur<br>Touchez une figure, maintenez le doigt dessus et<br>souhaité sur la page ou touchez une figure.<br>Vous pouvez sélectionner parmi plusieurs couleur<br>l'arrière dans la fenêtre Figures.<br>Pour ajuster les proportions des flèches simples o<br>Sélectionnez une figure de flèche simple ou doub | Aucun 🗸 |           |

| And the second second s | 21:26                                         | and the second second second second second second second second second second second second second second second | * 65        |
|----------------------------------------------------------------------------------------------------|-----------------------------------------------|----------------------------------------------------------------------------------------------------|-------------|
| ocuments Annuler l'action                                                                                                    | Vierge                                        |                                                                                                    | <u>بر</u> 🛋 |
|                                                                                                    |                                               | Ligne                                                                                                    | Effets      |
| Pour positionner une f                                                                                                    | igure sur la page :                           | Couleur                                                                                                    | >           |
| Touchez dans la barre d<br>Touchez une figure, mai<br>souhaité sur la page ou                                                                                                    | ntenez le doigt dessus et touchez une figure. | Largeur 🔫                                                                                                    | 5 px        |
| Vous pouvez sélectionne<br>l'arrière dans la fenêtre                                                                                                    | er parmi plusieurs couleur<br>Figures.        | Flèches                                                                                                    | >           |
| Touchez dans la barre d'outils puis touchez Figures.                                                                                                    | Tou des sou                                   |                                                                                                    | ~<br>       |

Puis une couleur de trait.

Couleur

Flèches

Largeur 🔿

......

. . . . .

1 🖾 🎤

5

>

~

. . . .

2 px

| F         | Cou | leur de | e ligne | • |   |
|-----------|-----|---------|---------|---|---|
|           |     |         |         |   |   |
| et        |     |         |         |   |   |
| 9UN       |     |         |         |   |   |
| s c<br>ub |     |         |         |   |   |
|           |     |         |         |   |   |
| ou        |     |         |         |   |   |
| es<br>ou  |     |         |         |   |   |
|           |     |         |         |   |   |
|           |     |         |         |   |   |
|           |     |         |         |   |   |
| -         | _   | _       | _       | _ | _ |

*En déplaçant le curseur largeur vers la droite j'augmente l'épaisseur du trait (5 Px).* 

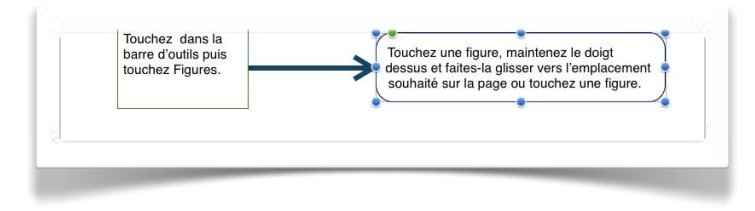

21:27

Je sélectionne ma figure de droite et je vais aller choisir une couleur de fond.

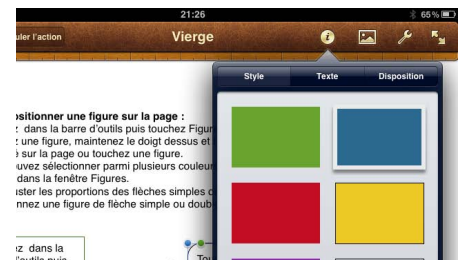

Sur la figure de gauche j'ajoute une ombre.

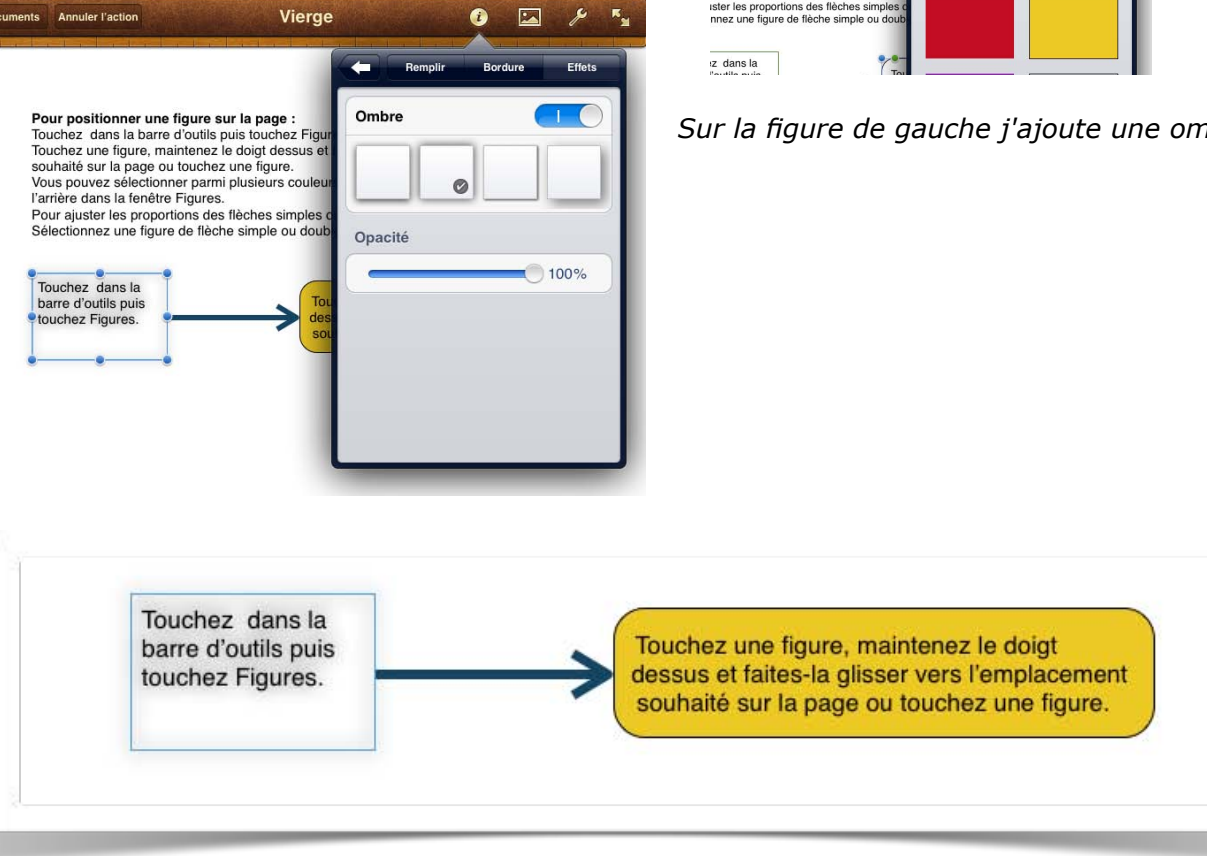

Et voici le résultat.

# Les graphiques.

# Insérer un graphique.

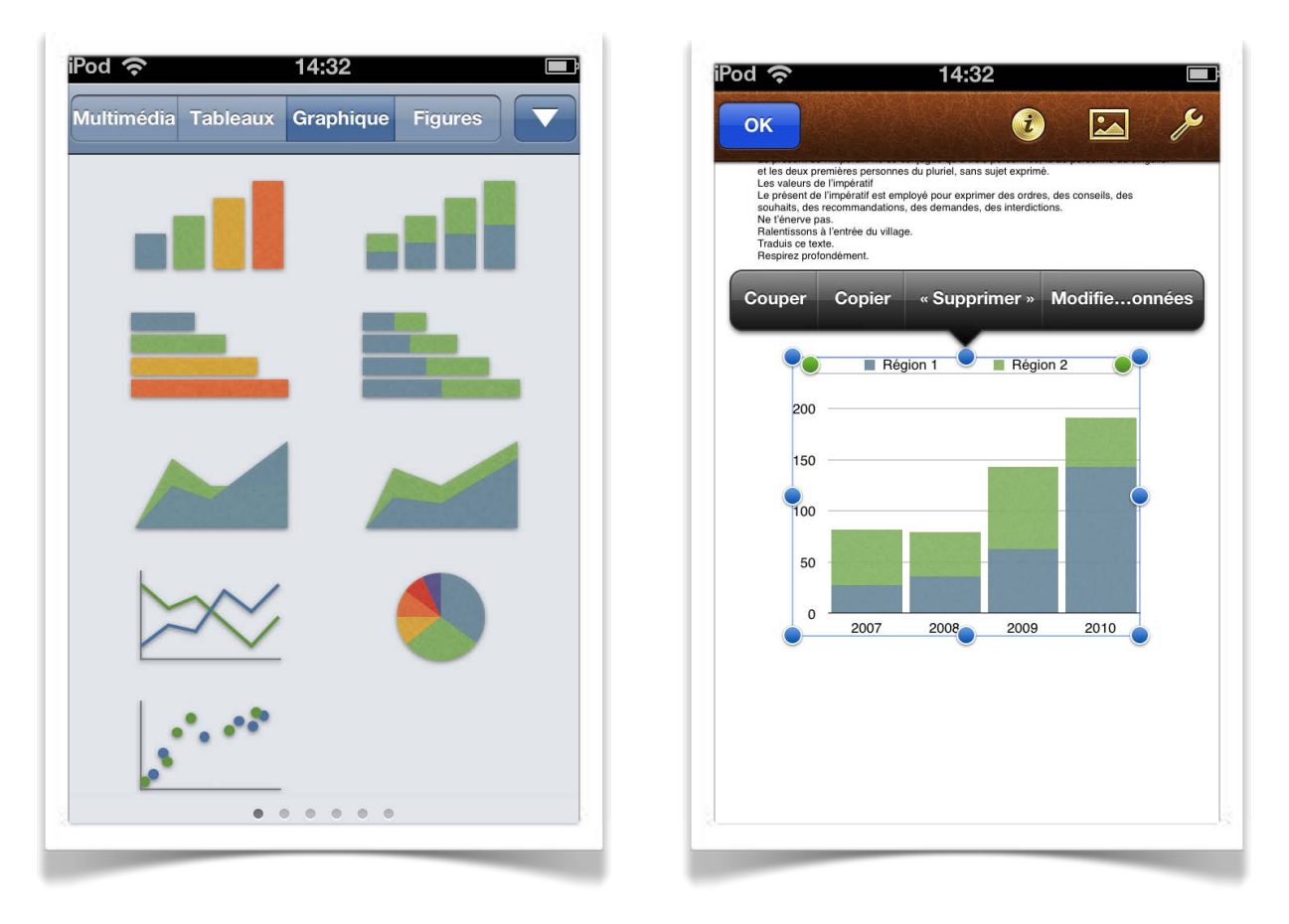

Pour insérer un graphique dans une page, touchez l'outil graphique et choisissez un type de graphique.

# Modifier les données du graphique.

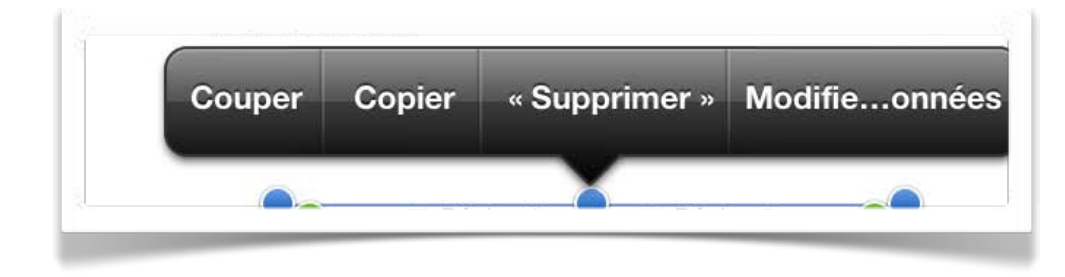

Pages a inséré un graphique avec des données.

Pour modifier les données, touchez le graphique puis **modifier les données.** 

| *      | Mo  | difier | dor | nées  | ОК   |
|--------|-----|--------|-----|-------|------|
| ~      | WIC | amer   | uor | inces |      |
|        |     | 2007   |     | 2008  | 2009 |
| Région | n 1 | 27     |     | 36    | 63   |
| Région | n 2 | 55     |     | 43    | 80   |
|        |     |        |     |       |      |
|        |     |        |     |       |      |
|        | 7   |        | ,   | 0     |      |
|        | 1   |        | >   | 9     |      |
|        | 4   | Ę      | 5   | 6     |      |
| +/-    | 1   | 2      | 2   | 3     | ×    |
|        | _   |        |     |       |      |
| →      |     | U      |     | ,     |      |

| difier do | nnéec                                                |                                                                                |
|-----------|------------------------------------------------------|--------------------------------------------------------------------------------|
|           | Jinees                                               | ОК                                                                             |
| 2007      | 2008                                                 | 2009                                                                           |
| 27        | 36                                                   | 63                                                                             |
| 55        | 43                                                   | 80                                                                             |
|           |                                                      |                                                                                |
|           |                                                      |                                                                                |
|           |                                                      |                                                                                |
| RTY       |                                                      | ΟΡ                                                                             |
| FGH       | IJK                                                  | LM                                                                             |
|           |                                                      |                                                                                |
| ХСЛ       |                                                      | ×                                                                              |
| espac     | e s                                                  | uivant                                                                         |
|           | 2007<br>27<br>55<br>R T Y<br>F G H<br>X C V<br>espac | 2007 2008<br>27 96<br>55 43<br>R T Y U I<br>F G H J K<br>X C V B N<br>espace S |

| Poc          | ি      |   |     | 14   | :33 | _   |    |      |     |
|--------------|--------|---|-----|------|-----|-----|----|------|-----|
| ւ            | ł      | Μ | odi | fier | dor | nné | es |      | ок  |
| 100          |        |   | 2   | 010  |     |     |    |      | 8   |
| F            | Mac    |   | 1   | 43   |     |     |    |      |     |
|              | PC     |   |     | 48   |     |     |    |      |     |
|              |        |   |     |      |     |     |    |      |     |
| 200000       |        |   |     |      |     |     |    |      |     |
|              |        |   |     |      |     |     |    |      |     |
| A            | Z      | E | R   | Т    | Y   | U   | 1  | 0    | P   |
| Q            | S      | D | F   | G    | Η   | J   | κ  | L    | M   |
| <del>€</del> | <br>.] | w | x   | c    | v   | в   | N  |      | ×   |
|              |        |   |     |      |     |     |    |      |     |
|              | ?123   |   |     | esp  | ace |     |    | Suiv | ant |

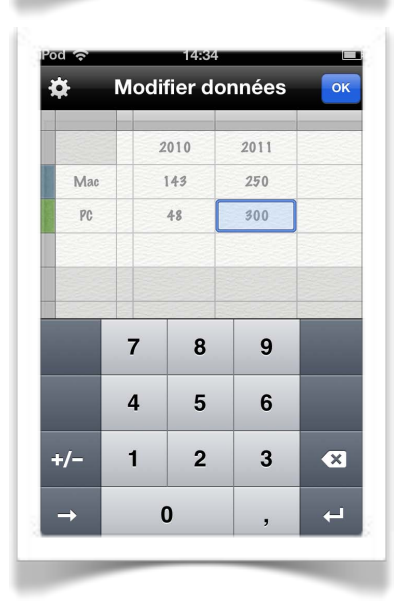

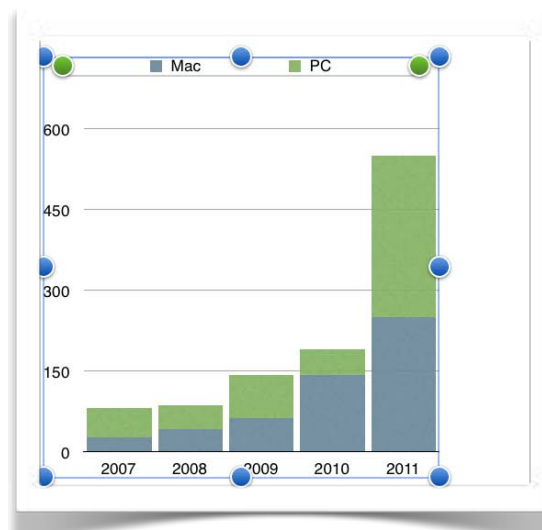

Touchez la cellule à modifier et saisissez les nouvelles valeurs.

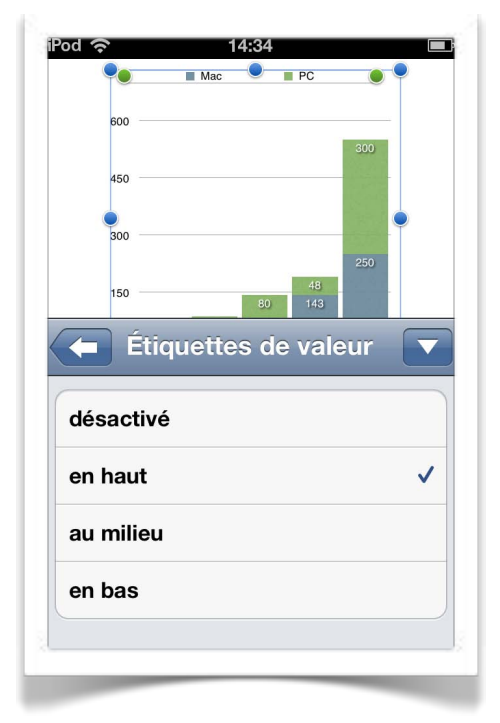

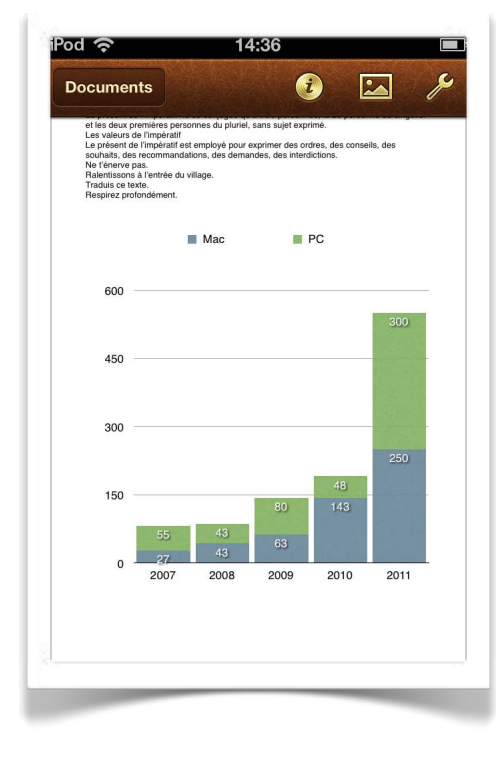

Vous pouvez ajouter les valeurs sur le graphique.

# Partager des documents avec iWork.

Pour partager des documents Pages, nous avons découvert l'utilisation de iDisk pour sauvegarder les documents Pages et pour les récupérer sur le Mac; je vous propose maintenant le partage avec iWork, en version bêta au moment où j'écris ce chapitre.

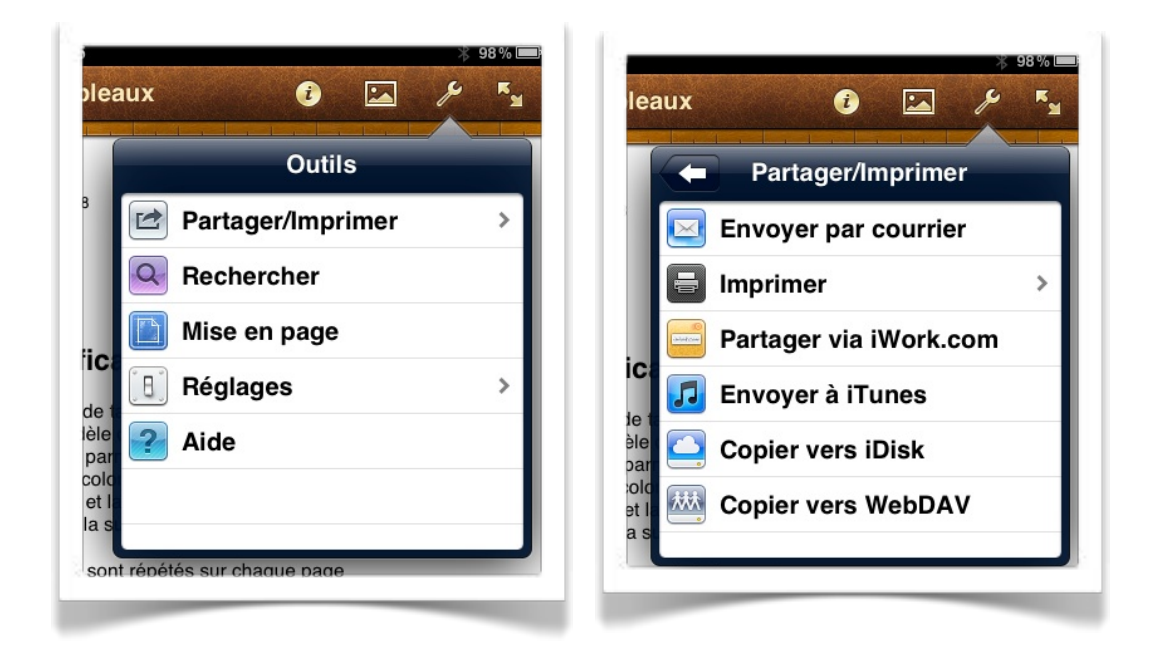

Touchez l'outil partager/imprimer. Touchez ensuite partager via iWork.com.

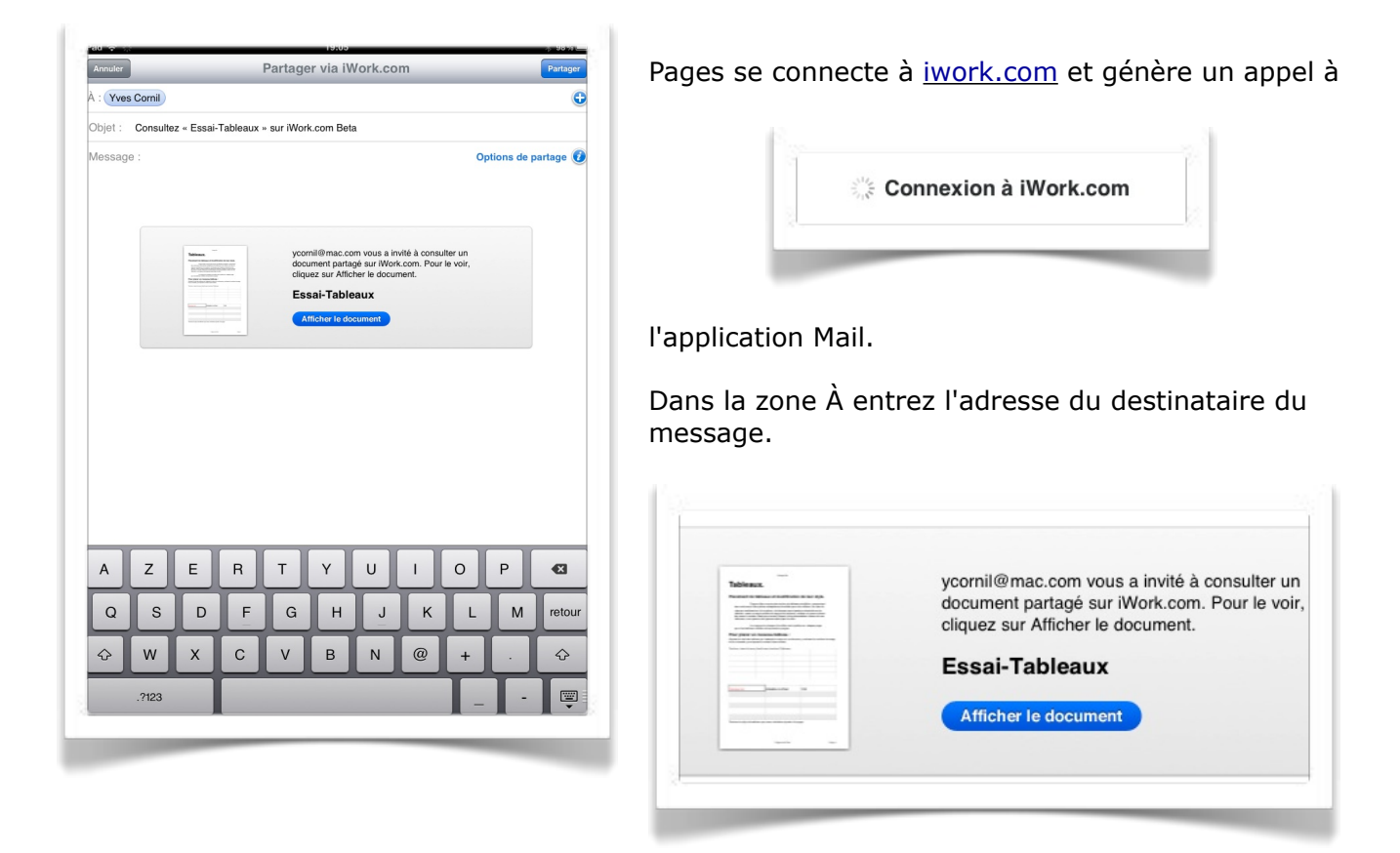

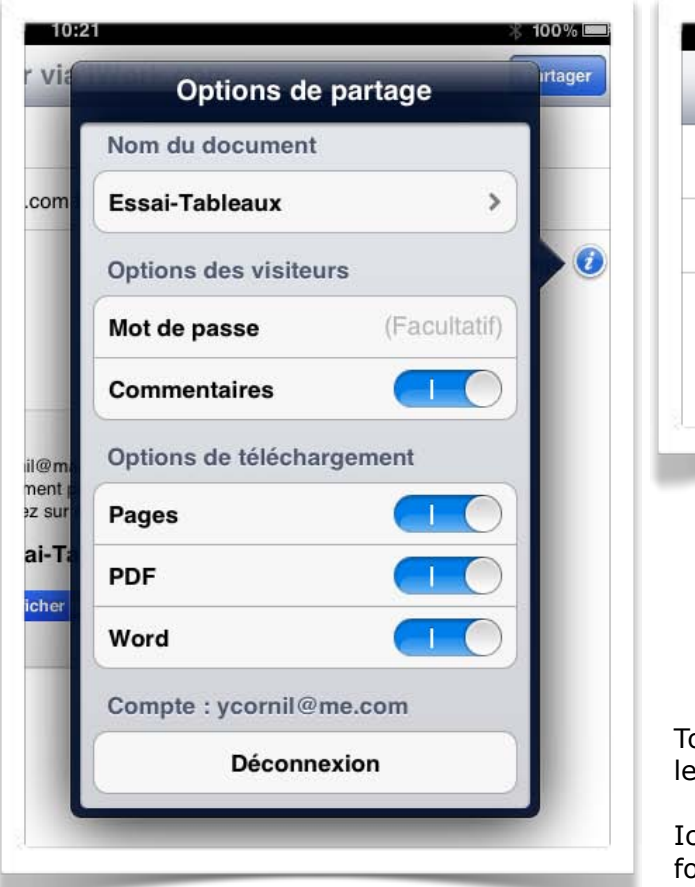

| _ | ∦ 98%<br>■<br>Partager |
|---|------------------------|
|   | G                      |
|   | Options de partage 🥑   |
|   |                        |

Touchez **options de partage** pour choisir les options de téléchargement.

Ici le document sera proposé dans les formats Pages, PDF et Microsoft Word.

| Annuler | iWork.com                                         | iWork.com                                                                                                    |
|---------|---------------------------------------------------|----------------------------------------------------------------------------------------------------|
|         |                                                   | 25<br>10<br>10<br>10<br>10<br>10<br>10<br>10<br>10<br>10<br>10                                                                    |
|         | Copie<br>890,2 Ko sur 6,5 Mo<br>environ 2 minutes | Votre document est partagé sur iWork.com.<br>Une annonce par courrier électronique,<br>incluant un lien vers votre document a été |

Le document est envoyé à *iWork.com*.

# Du côté du destinataire du message, sur le Mac.

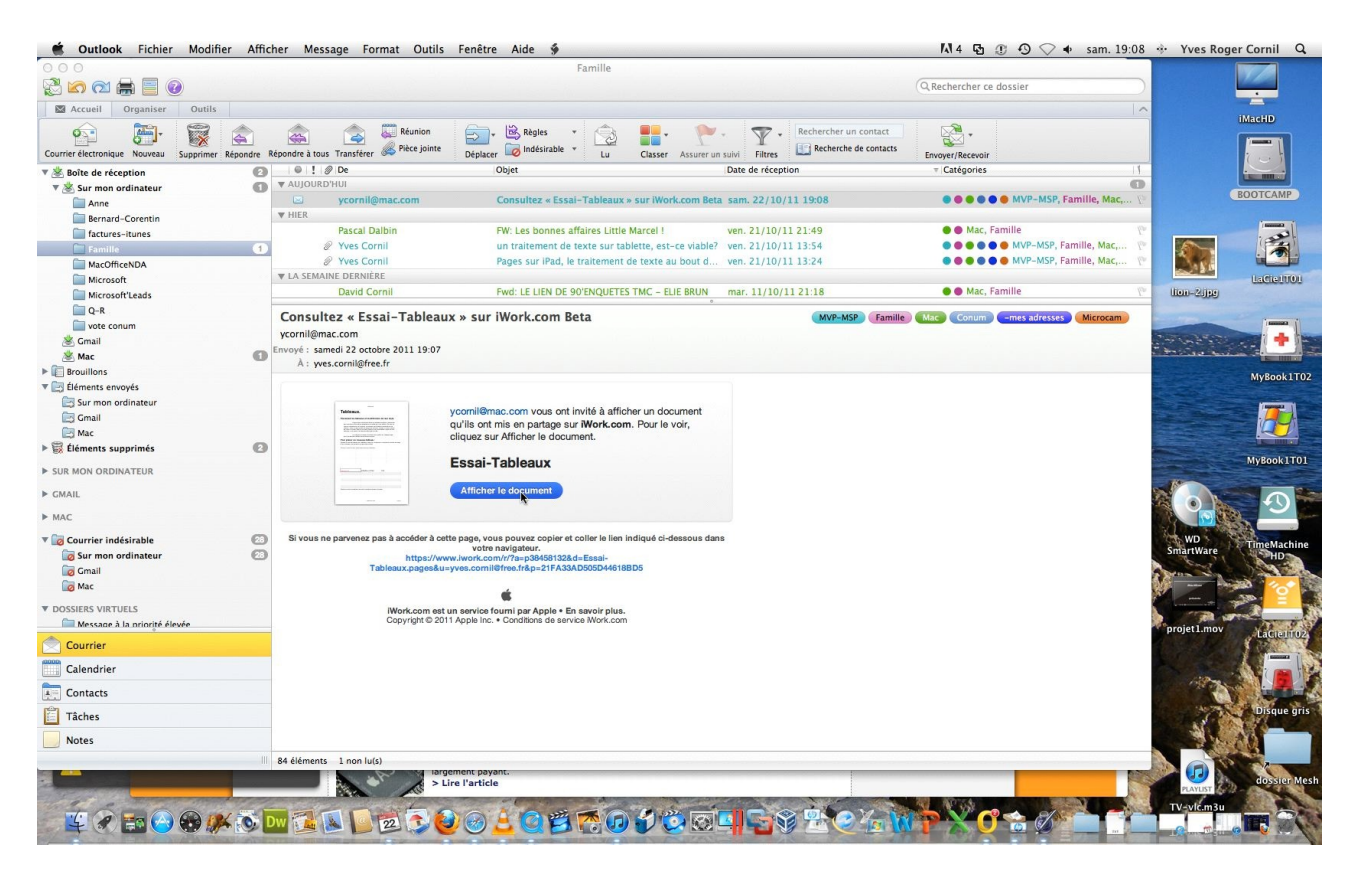

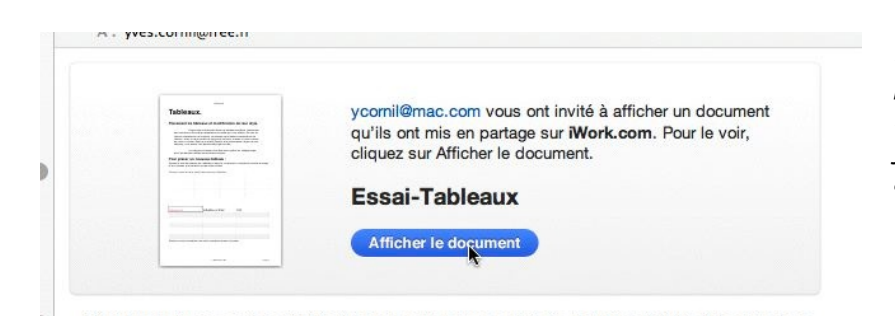

Le destinataire du message de partage par iWork est sur le Mac; pour afficher le document, je clique sur le bouton bleu **afficher le document.** 

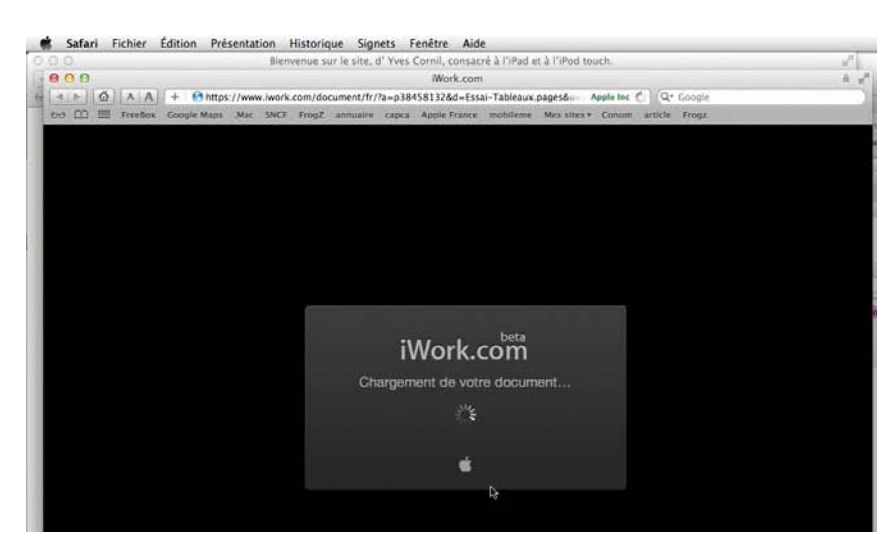

Connexion au site iWork sous le navigateur Safari.

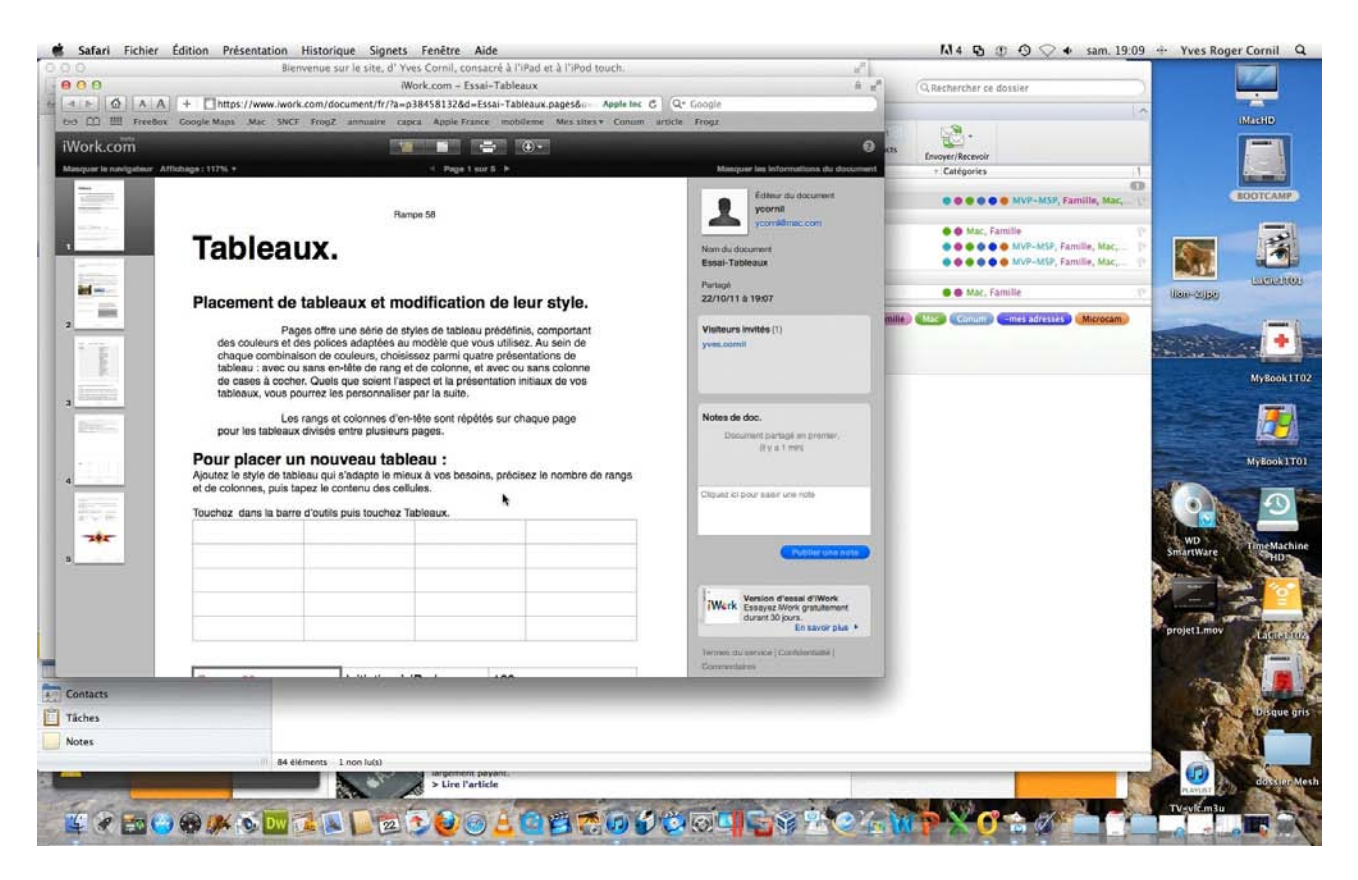

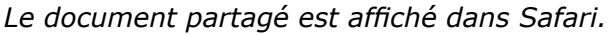

| dition Présentation H                                                                                                    | listorique Signets Fenêtre Aide                                                                                                    |                                                                                                    | M4 🔁 🗊 🔊 🗇 🔶 🔹 sam. 19:09                                                                                                    | 🐵 Yves Roger Cornil 🔍                                                                                                    |
|----------------------------------------------------------------------------------------------------|----------------------------------------------------------------------------------------------------|----------------------------------------------------------------------------------------------------|----------------------------------------------------------------------------------------------------|----------------------------------------------------------------------------------------------------|
| 0 0 0 Bienw                                                                                                    | enue sur le site, d' Yves Cornil, consacré à l'iPad et à l'iPod touch.                                                                                                    | 2                                                                                                    |                                                                                                    | 1000                                                                                                    |
| 000                                                                                                    | iWork.com – Essai-Tableaux                                                                                                    | A z <sup>a</sup>                                                                                                    | (O, Rechercher ce dossier                                                                                                    |                                                                                                    |
| A A + □https://www.iwork.c                                                                                                    | com/document/fr/?a=p38458132&d=Essai-Tableaux.pages&a Apple Inc C                                                                                                    | Q* Google                                                                                                    | -                                                                                                    |                                                                                                    |
| 0:0 [] III FreeBox Google Maps .Mac SNCF                                                                                                    | FrogZ annualre capita Apple France mobilieme Mesisites * Contam a                                                                                                    | rticle Frogz                                                                                                    | <b>19</b> .                                                                                                    | IMACHO                                                                                                    |
| iWork.com                                                                                                    | 🖬 🖬 🚔 (4)-                                                                                                    | 0                                                                                                    | IS Enumer/Recempt                                                                                                    |                                                                                                    |
| Masquer le navigableur Affichage : 117% +                                                                                                    | < Page 5 aur 5 -                                                                                                    | Masquer las informations du document                                                                                                    | + Catégories 1                                                                                                    |                                                                                                    |
| Attributer to attribute to attribute to                                | Rame 58 net, maintenez le doigt dessus et faites glisser jusqu'à une nouvelle e colonne, taites glisser le bord droit de la barre bioue stuée au- rang, faites glisser le bord inférieur de la barre bioue ton de rangs ou de colonnes ; | Margane law kulturantika dia desawati tegori guardina consul guardina consul guardina consul desawati tegori desawati tegori de | Catégories     If     Catégories     Marc, Familie, Mac,                                                                                                    | EDGTEAM<br>EDGTEAM<br>IDGM - CIDIO<br>IDGM - CIDIO<br>ID |
|                                                                                                    |                                                                                                    | Commentations                                                                                                    |                                                                                                    |                                                                                                    |
| Contacts                                                                                                    |                                                                                                    |                                                                                                    |                                                                                                    |                                                                                                    |
| Täches                                                                                                    |                                                                                                    |                                                                                                    |                                                                                                    | Disque gris                                                                                                    |
| Notes                                                                                                    |                                                                                                    |                                                                                                    |                                                                                                    | AL AN                                                                                                    |
| 84 élén                                                                                                    | nents 2 I non lu(s)                                                                                                    |                                                                                                    |                                                                                                    |                                                                                                    |
|                                                                                                    | argement payant.                                                                                                    |                                                                                                    | 199                                                                                                    | CONSIGNATION                                                                                                    |
| and the second second s |                                                                                                    |                                                                                                    | A REAL PROPERTY AND A REAL PROPERTY AND A REAL | PLANAT 6-2-001                                                                                                    |
| 🖉 🗶 📷 😋 🛞 🍂 🚳 🚾 🕯                                                                                                    | C C C C C C C C C C C C C C C C C C C                                                                                                    | <u>Ö oʻq 6</u> 9 204                                                                                                    | <b>`````````````````````````````````````</b>                                                                                                    |                                                                                                    |

# Récupération d'un document partagé *iWork.com* dans Pages.

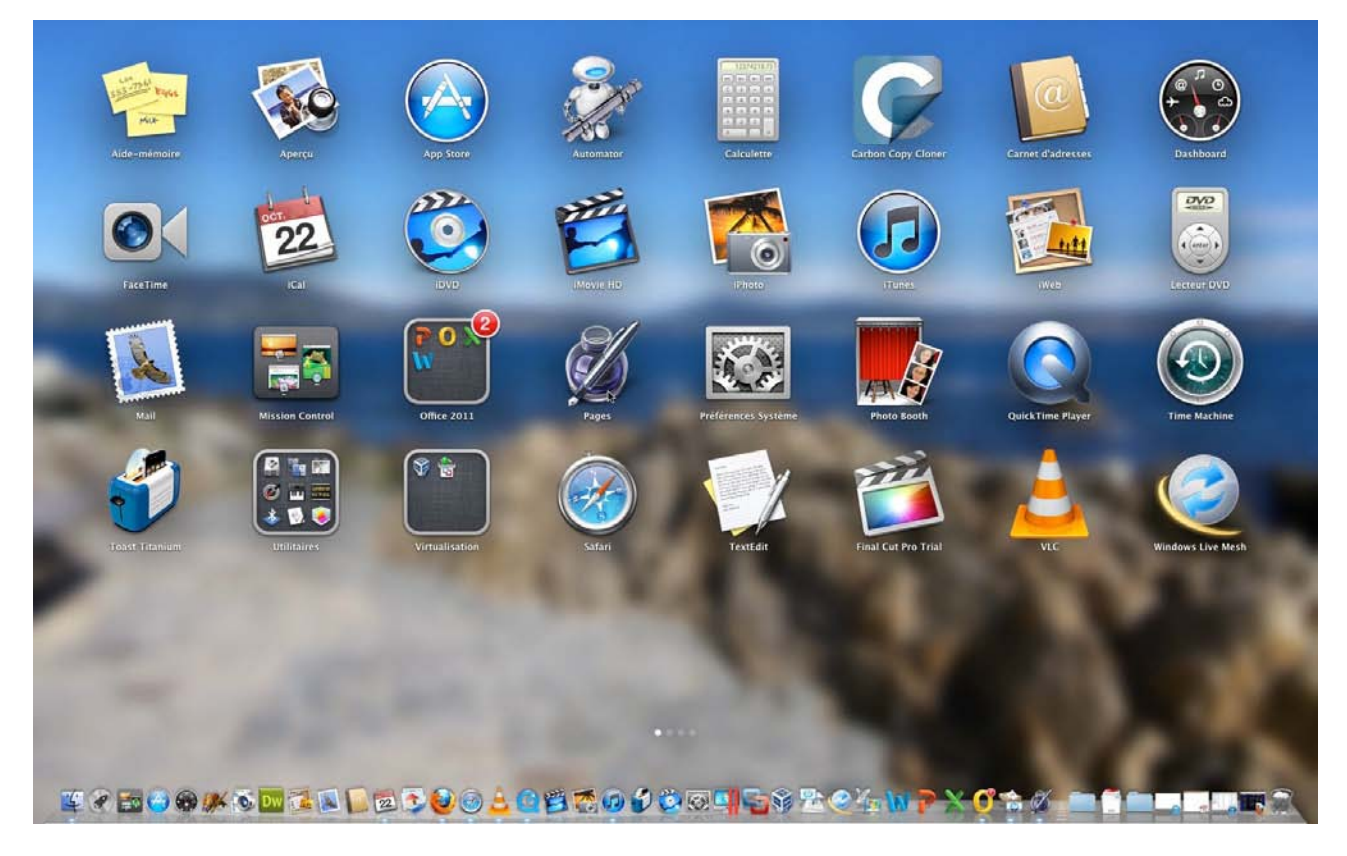

Depuis Pages version 4.1 (iWork'09) vous pouvez lire et modifier un document provenant de la version Pages iPad (1.4 ou 1.5).

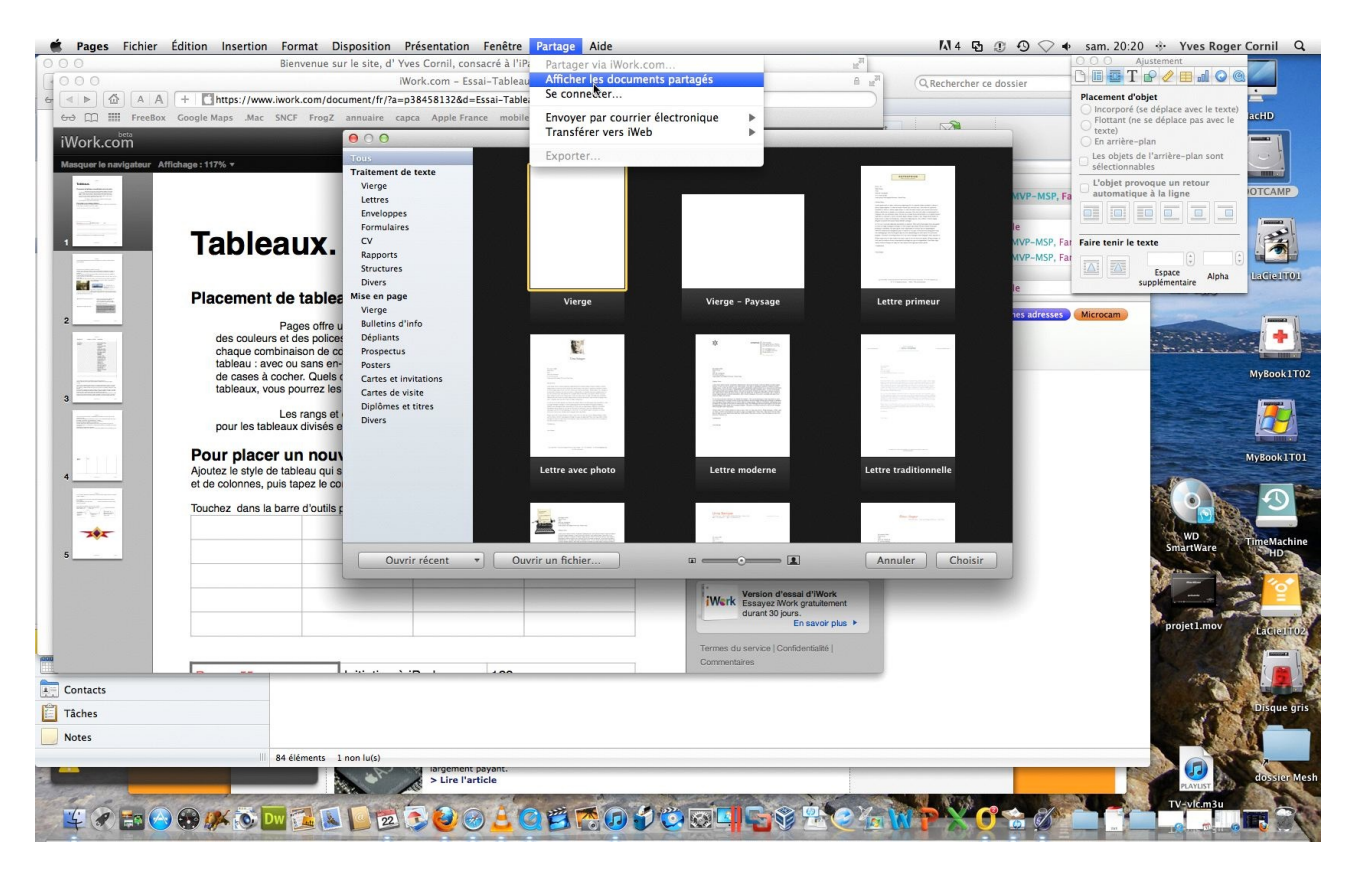

Je lance l'application Pages depuis le Launchpad.

| P: | Partager via iWork com                         |   |                                                                                                    | 000 m                                                                                                    | 6.com - Se connector      | And a Marcola                                         |
|----|------------------------------------------------|---|----------------------------------------------------------------------------------------------------|----------------------------------------------------------------------------------------------------|---------------------------|-------------------------------------------------------|
|    | Affelia la la la la la la la la la la la la la | _ |                                                                                                    | and III III Proches CompteRage Mar 1867 Storyd processed tapes                                                                                                    | Apple Premier multilities | Maximi+ Carpin antile Frequ                           |
| u  | Amener les documents partages                  |   |                                                                                                    | E                                                                                                    |                           |                                                       |
| ei | Se connecter                                   |   |                                                                                                    | iWork.com                                                                                                    |                           |                                                       |
| 10 | Envoyor par courrier électropique              |   | 000000                                                                                                    |                                                                                                    |                           | Se connecter<br>Gine vas desunaria Mark son partagés. |
| e  | Envoyer par courrier electronique              |   |                                                                                                    | The second second | Attan                     | description ( Agents                                  |
|    | Transférer vers iWeb                           | • | and the second second se |                                                                                                    | and the second second     | He de passe                                           |
|    | -                                              |   |                                                                                                    |                                                                                                    | 1 mm                      |                                                       |
|    | Exporter                                       |   |                                                                                                    |                                                                                                    | 1                         |                                                       |
|    |                                                |   |                                                                                                    | have been and the second second                                                                                                    | -                         |                                                       |
|    |                                                |   |                                                                                                    | Partager votre traveil avec tout le monde                                                                                                    |                           |                                                       |
|    |                                                |   |                                                                                                    | Mitork som end um moven einigte de jaarleger van dissumente Mork en<br>sur un Mee ou sur un PC.                                                                                                    | er aver n'imprime qui,    | Work                                                  |
|    |                                                |   |                                                                                                    | Abornes excel & thick and as herein for herein Partage de verte app<br>Vecene presenter pass Werk Y EA secent plus >                                                                                                    | orgenet Weive.            | presentations.                                        |

Dans le menu partage, cliquez sur afficher les documents partagés puis donnez votre identifiant.

| de Jahar Fabre Editor Honorato Bayetto Federa Ada     Solo Barreno torio de la fascilia de la fabre de la la fabre de la fabre de la       |                                                |                       |
|----------------------------------------------------------------------------------------------------|------------------------------------------------|-----------------------|
| 1 0.0.0                                                                                                    | iWork.com                                      | Documents parta       |
| WorkLoon     Desaments particle     Annue     Negation                                                                                                    | Notification de commentaire : Tous les jours + | Trié par : Date 🔻     |
| Recept 2.5 March 1.6 March 1.6 March | 2                                              | t. Supprimer          |
| The second second secon |                                                |                       |
|                                                                                                    | Choisissez le type de fichier à té ou Word.    | lécharger, Pages, PDF |

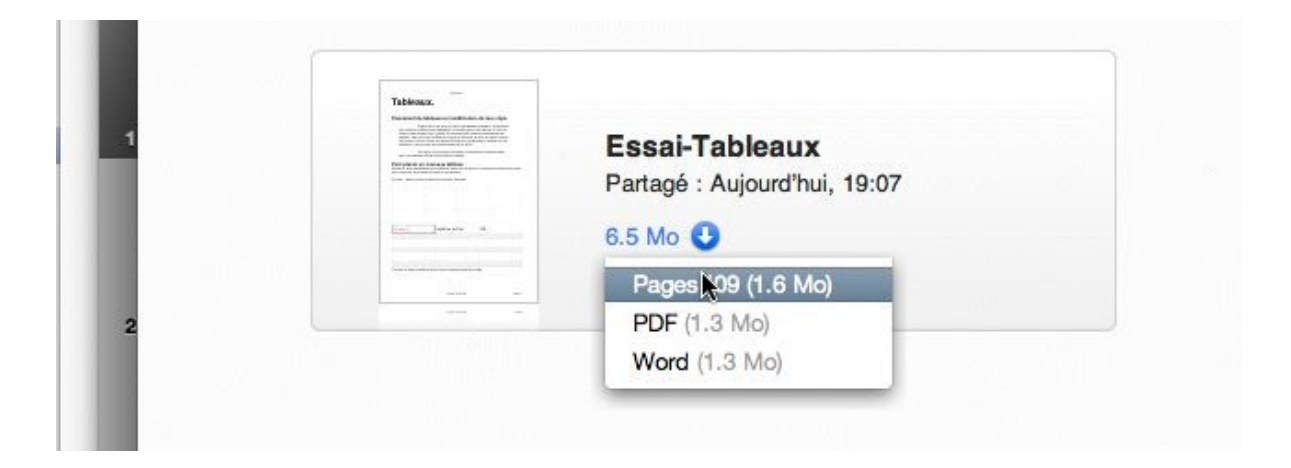

# Téléchargement du document partagé dans Pages.

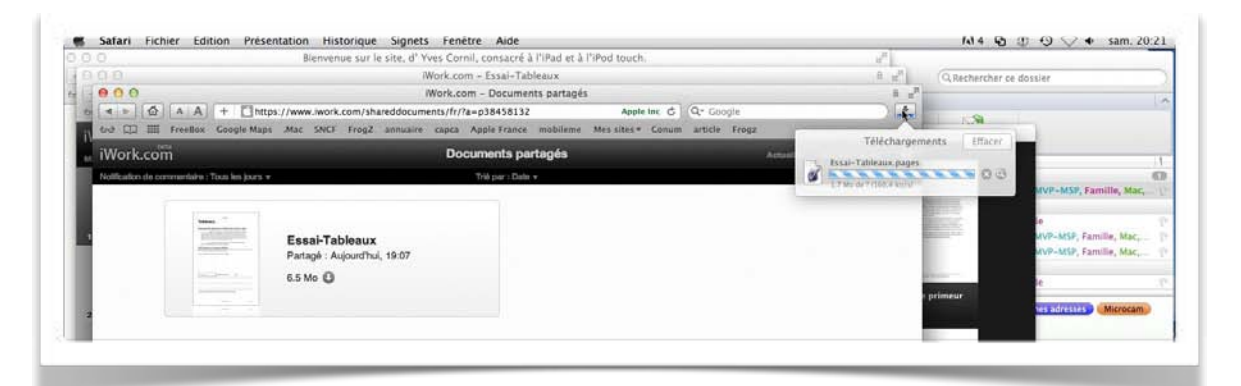

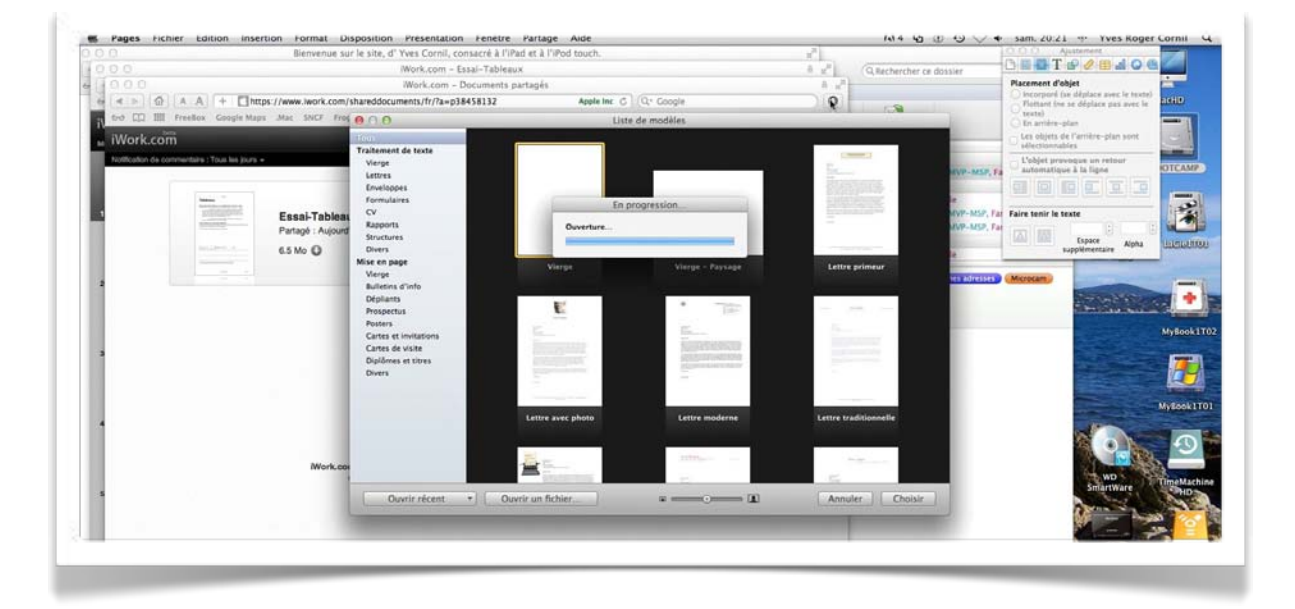

|                                                                                                    | Bienvenue sur le sit                                  | e, d \varTheta 🖯 🖯 |                                              | Essai-Tableaux.pag                                                      | 15                                                 | 2                                                                                                    | OOO Ajustement                                                                                                  |
|----------------------------------------------------------------------------------------------------|-------------------------------------------------------|--------------------|----------------------------------------------|-------------------------------------------------------------------------|----------------------------------------------------|----------------------------------------------------------------------------------------------------|----------------------------------------------------------------------------------------------------|
| Image: Description      Work commentation Work commentation                                                                                                    |                                                       | D. F               | 9. IT                                        |                                                                         | 1 81 0                                             | her ce dossier                                                                                                    | - C III 🖬 T 🕫 🖉 🖽 🖬 🖓 🖽 🎑                                                                                       |
|                                                                                                    |                                                       | Afficher Struct    | un Dertinns Zoon de te                       | ne Figures Tableau Graphique Comm                                       | entaire Partager Inspecteur Donné                  | Het multimedias                                                                                                    | Placement d'objet                                                                                               |
|                                                                                                    | < >      A A +      https://www.lwork.com/shared      | doc. O s + a +     | Helvetica : Cri                              | 1 1 1 1 1 1 1 1 1 1 1 1 1 1 1 1 1 1 1                                   | [1]([[]]]][]][][]][][]][][][]][][][]][][][][       |                                                                                                    | Flottart fre se déplace pas avec le                                                                             |
|                                                                                                    | -0 []] IIII Freellox Google Maps .Mat. SNCF From O [] | 0                  |                                              |                                                                         |                                                    |                                                                                                    | texts)                                                                                                    |
|                                                                                                    | Work.com                                              |                    |                                              | Barrow 68                                                               |                                                    |                                                                                                    | Les objets de l'arrière-plan sont                                                                               |
|                                                                                                    | offication de commerciaire : Tous les Jours +         | mer                |                                              | Plampe 56                                                               |                                                    |                                                                                                    | Cohlet provides on retract                                                                                      |
| Image: State Table Table Tab                                                                                                    | Let                                                   | tres Te            | hlogu                                        |                                                                         |                                                    | MVP-MS                                                                                                    | Fa automatique à la ligne OT                                                                                    |
|                                                                                                    | En la                                                 | elas I C           | abieau                                       | Λ.                                                                      |                                                    |                                                                                                    |                                                                                                    |
|                                                                                                    | Food Tables (V                                        | mak                |                                              |                                                                         |                                                    | WVP-MS                                                                                                    | Tat Faire tenir le texte                                                                                        |
|                                                                                                    | Partagé : Aulourd                                     | port Pla           | coment de te                                 | leaux et modificati                                                     | on de leur style                                   | MVP-MS                                                                                                    | Ret and and a large large large                                                                                 |
| Pages offer une skrie de styles et skrie de styles et skrie                                                                                                    | Str. O D                                              | uctus I ICA        | ociment de tu                                | biouux et moumout                                                       | on de leur orgie.                                  |                                                                                                    | Link III Espace Alpha                                                                                           |
| Worker       Worker         Nove       The set of the balance is allowed a labeled a labele                                                                                                    | Mise                                                  | en p               | Pages                                        | ffre une série de styles de table                                       | au prédéfinis, comportant                          | le                                                                                                    |                                                                                                    |
| Work.co       Tableau: wee ou sans en Alle de rang et de ciolones, et avee ou sans colone de cases à cocher. Cuels que sobienun naisaux de vos tableaux, vous pourrez les personnaliser par la sulte.         Work.co       Las rangs et colones d'en-Alles sur baleaux         Work.co       More tableaux qui statapte le misur. A voa balenin, précisez le nombre de rangs         Nortez le style de tableau qui statapte le misur. A voa balenin, précisez le nombre de rangs       Image: Cuel que statapte de tableau qui statapte le misur. A voa balenin, précisez le nombre de rangs         Nortez le style de tableau qui statapte le contenu des cultures.       Toubrez dans la barre d'outils puis touchez Tableaux.         Nortez le style de tableau qui statapte le contenu des cultures.       Toubrez dans la barre d'outils puis touchez Tableaux.         Nortez le style de tableau qui statapte le misur. A voa balenin, précisez le nombre de rangs       Toubrez dans la barre d'outils puis touchez Tableaux.         Nortez le style de tableau qui statapte le misur. A voa balenin, précisez le nombre de rangs       Toubrez dans la barre d'outils puis touchez Tableaux.         Nortez le style de tableau qui statapte le misur. A voa balenin, précisez le nombre de rangs       Toubrez dans la barre d'outils puis touchez Tableaux.         Nortez le style de tableau qui statapte le misur. A voa balenin, précisez le nombre de rangs       Toubrez dans la barre d'outils puis touchez Tableaux.         Nortez le style de tableau qui statapte le misur. A voa de tableau qui statapte le misur. A voa de tableau qui statapte le misur. A voa de tableau qui statapte le misur. A                                                                                                    | Vie Vie                                               | 96                 | chaque combinaison                           | de couleurs, choisissez parmi o                                         | vous usilsez. Au sein de<br>uatre présentations de | tes adres                                                                                                    | (Mcrocam)                                                                                                    |
| Norkees       De cases a conter. Quells que soent Taggere et a suite.         Date       Les range et colonnes d'in-Mels suit chaque page         Date       Les range et colonnes d'in-Mels suit chaque page         Date       Les range et colonnes d'in-Mels suit chaque page         Date       Les range et colonnes d'in-Mels suit chaque page         Date       Les range et colonnes d'in-Mels suit chaque page         Date       Les range et colonnes d'in-Mels suit chaque page         Date       Les range et colonnes d'in-Mels suit chaque page         Date       Les range et colonnes d'in-Mels suit chaque page         Date       Les range et colonnes d'in-Mels suit suite         Nork.cei       Date les tableaux d'indet e range         Nork.cei       Date les tableaux d'indet e range         Nork.cei       Date les tableaux d'indet e range         Nork.cei       Date les tableaux d'indet e range         Nork.cei       Date les tableaux d'indet e range         Nork.cei       Date les tableaux d'indet e range         Nork.cei       Date les tableaux d'indet e range         Nork.cei       Date les tableaux d'indet e range         Nork.cei       Date les tableaux d'indet e range         Nork.cei       Date de range et contenue de range         Nork.cei       Date de range <tr< td=""><td>Dé</td><td>plan</td><td>tableau : avec ou sar</td><td>s en-tête de rang et de colonne</td><td>, et avec ou sans colonne</td><td></td><td>and the second second</td></tr<>                                                                                                    | Dé                                                    | plan               | tableau : avec ou sar                        | s en-tête de rang et de colonne                                         | , et avec ou sans colonne                          |                                                                                                    | and the second second                                                                                           |
| Work.cer       The maps of a colones of the idea out righties sur chaque page pour les tableaux divides entre plusieurs pages.         Work.cer       Dubbe pour les tableaux divides entre plusieurs pages.         Work.cer       Toutez dans la barre d'outlis puis touchez Tableaux.         Toutez dans la barre d'outlis puis touchez Tableaux.       Image of the colones, pais tapes le contenu des cellules.         Nortez les tableaux divides entre luis out in datapte le marks divides autores cellules.       Image of the colones, pais tapes le contenu des cellules.         Toutez dans la barre d'outlis puis touchez Tableaux.       Image of the colones of the initiation à iPad       123         Nortez te string diagne le marks divides entre de same d'outlis puis touchez Tableaux.       Image of the colones of the initiation à iPad       123         Nortez te string diagne le marks divides entre de same d'outlis puis touchez Tableaux       Image of the colones of the initiation à iPad       123         Nortez te string diagne le marks divides entre de same d'outlis puis touchez tableaux       Image of the colones of the initiation à iPad       123                                                                                                    | Pro                                                   | spec               | de cases à cocher. C<br>tableaux, yous nourn | uels que solent l'aspect et la pri<br>ez les personnaliser par la suite | sentation initiaux de vos                          |                                                                                                    | Construction of the local division of the                                                                       |
| Work.cor       Ear range at colones de du-die explorituative pages         Work.cor       Applied es tableau qui statapte le micu.et vas besoins, précisez le normère de range         Work.cor       Turbez dans la barre d'outils puis touchez Tableaux.         Turbez dans la barre d'outils puis touchez Tableaux.       Image: Colones, puis tableau qui statapte le coloneu de colume.         Norte.cor       Turbez dans la barre d'outils puis touchez Tableaux.         Turbez dans la barre d'outils puis touchez Tableaux.       Image: Columna de columna de columna de                                                                                                    | Po                                                    | ters a             |                                              | a an person many particular                                             |                                                    |                                                                                                    | My                                                                                                    |
| Norker     Norker     Norker <td>a</td> <td>tes</td> <td>Les ran<br/>nour les tableaux div</td> <td>çs et colonnes d'en-tête sont ré<br/>sés entre plusieurs nanes.</td> <td>oétés sur chaque page</td> <td>1</td> <td></td>                                                                                                    | a                                                     | tes                | Les ran<br>nour les tableaux div             | çs et colonnes d'en-tête sont ré<br>sés entre plusieurs nanes.          | oétés sur chaque page                              | 1                                                                                                    |                                                                                                    |
| Work.cor       Pour placer un nouveau tableau :<br>Autoritation puis tableau puis fraide traine ai vas bassins, précisez le nombre de rangs<br>et de colonnes, puis tapez le contenu des celtules.         Nork.cor       Touchez dans la barre d'outils puis touchez Tableaux:         Vork.cor       Touchez dans la barre d'outils puis touchez Tableaux:         Parme 55       Initiation à iPad         123       8 é dimens 1 non ludi                                                                                                    | Di                                                    | 18m                |                                              | ere erne hannene hallen.                                                |                                                    |                                                                                                    | the second second second second second second second second second second second second second second second se |
| Açotaz le style de tableau qui attabate le misura values. Besoins, préciez le normère de range<br>Work.co<br>Work.co<br>Par 195 Initiation à iPad 123<br>Par 195 V 0-                                                                                                    |                                                       | Po                 | ir placer un n                               | ouveau tableau :                                                        |                                                    |                                                                                                    | State and a second second                                                                                       |
| Nvork.cer                                                                                                    |                                                       | Ajout              | ez le style de tableau                       | qui s'adapte le mieux à vos ber                                         | ioins, précisez le nombre de ran                   | ngs                                                                                                    | No.                                                                                                    |
| Nork.co                                                                                                    |                                                       | et de              | colorines, puis lapez                        | le contena des cellales.                                                |                                                    |                                                                                                    |                                                                                                    |
| Work.co<br>Work.co<br>Partin Vier<br>Projet Laor<br>Projet Laor<br>Projet Laor<br>Projet Laor<br>Projet Laor<br>Projet Laor<br>Projet Laor<br>Projet Laor<br>Projet Laor                                                                                                    |                                                       | Touc               | hez dans la barre d'o                        | utils puis touchez Tableaux.                                            |                                                    |                                                                                                    |                                                                                                    |
| Rampe 55 Initiation à iPad 123                                                                                                    |                                                       |                    |                                              |                                                                         |                                                    |                                                                                                    |                                                                                                    |
| hes         s                                                                                                    | Work.com                                              |                    |                                              |                                                                         |                                                    |                                                                                                    | WD                                                                                                    |
| Rampo 55 Initiation à iPad 123                                                                                                    | 1.00                                                  | 10                 |                                              |                                                                         |                                                    | and the second second se | SmartWare                                                                                                    |
| hes.<br>es<br>44 decrets. 1 non hold<br>13% 2 407 meth. Part 1 all Y 9 -                                                                                                    | 4                                                     |                    |                                              |                                                                         |                                                    | 00.0                                                                                                    | 1                                                                                                    |
| hes.<br>es<br>at 64ments. 1 non holds<br>123 2 A27mets<br>123 2 A27mets<br>124 2 A27mets<br>124 2 A27mets<br>125 2 A27mets<br>125 2 A27mets<br>12 |                                                       |                    |                                              |                                                                         |                                                    |                                                                                                    |                                                                                                    |
| Rampo 55 Initiation à iPad 123                                                                                                    |                                                       |                    |                                              |                                                                         |                                                    |                                                                                                    | a mart                                                                                                    |
| Pampe 55 Initiation à iPad 123                                                                                                    |                                                       |                    |                                              |                                                                         |                                                    | -                                                                                                    | projet1.mov                                                                                                    |
| hes.<br>es<br>84 Eliments. 1 non held<br>123 2 A27 mets. Pare 1 ar 5 A27 0 -                                                                                                    |                                                       |                    |                                              |                                                                         |                                                    |                                                                                                    |                                                                                                    |
| Rampe 55 initiation à iPad 123                                                                                                    |                                                       |                    |                                              | 1.11.11.1.1.10.1                                                        | 100                                                |                                                                                                    |                                                                                                    |
| hes<br>es<br>44 élémens: 1 non luídi<br>1233: 2 A27 men. Paur laur 5 (A.Y. O.                                                                                                    |                                                       | Ra                 | npe 55                                       | initiation a iPad                                                       | 123                                                |                                                                                                    |                                                                                                    |
| 55 24 Elferens 1 non holds<br>1253 2 827 men. Page 1 ser 5 (A.Y. O.                                                                                                    | hes                                                   |                    |                                              |                                                                         |                                                    |                                                                                                    |                                                                                                    |
| 44 Adments 1 non huli<br>135 i 827 mets Page 1 av 1 A V 0                                                                                                    |                                                       |                    |                                              |                                                                         |                                                    |                                                                                                    |                                                                                                    |
| 2135 2 A77 refs Page 1 ag 5 A 70 0                                                                                                    |                                                       |                    |                                              |                                                                         |                                                    |                                                                                                    |                                                                                                    |
| 125% 2 827 mms. Page 1 5/7 5 A Y 0-                                                                                                    | at elements 1 non lu                                  | 100                |                                              |                                                                         |                                                    |                                                                                                    |                                                                                                    |
|                                                                                                    |                                                       | 1255 2             | T moto                                       | 1set A V Or                                                             |                                                    |                                                                                                    | PLANUER 20 - C                                                                                                  |

Le document Pages est ouvert; vous pourrez le modifier, l'exporter, etc.

# **Compatibilité des documents entre la version iPad et la version Mac de Pages.**

Si dans la majorité des cas les documents créés sur l'iPad (version 1.5) sont compatibles avec la version Mac (4.1); cependant certains documents, tels que cette Rampe 58 ou la Rampe 57, présentent des mises en page différentes qui nécessite des modifications qui peuvent être importantes.

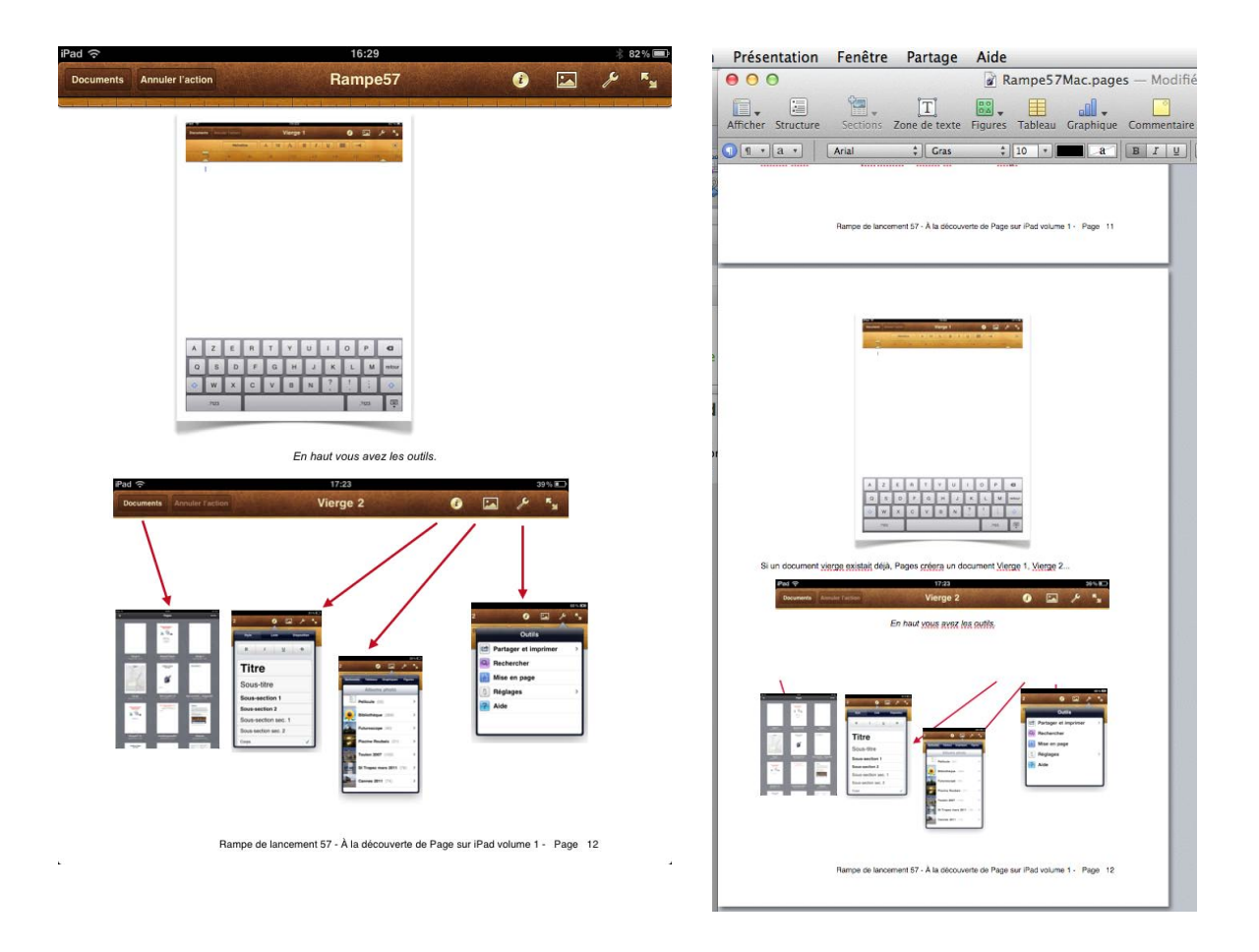

À gauche la page 12 de la Rampe 57 sur iPad; à droite la page 12 dans Pages sur Mac.

*La micro-informatique près de chez vous, c'est Microcam06 à St Laurent du Var et Microcam à Rennes: http://www.microcam06.org http://www.microcam35.org* 

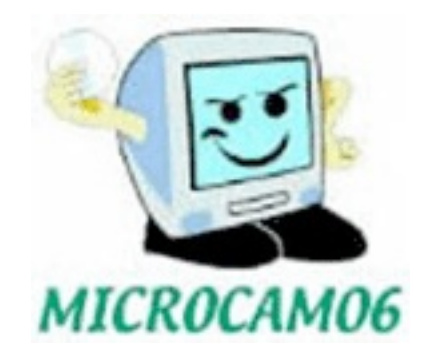

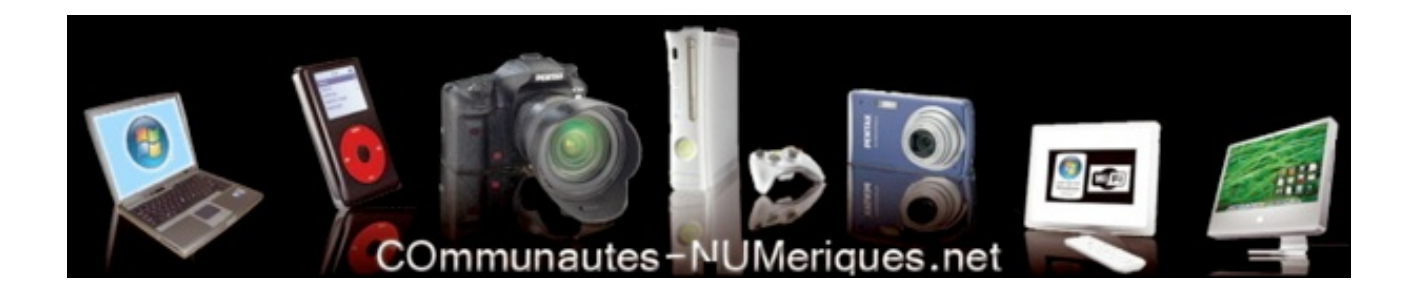

*La micro-informatique à la portée de Tous, c'est sur le site des Communautés Numériques: http://www.communautes-numeriques.net/*